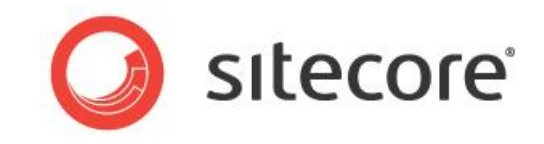

# Sitecore CMS 7.0

# プレゼンテーション コンポーネント

# API クックブック

CMS 開発者のためのコンセプトの概要

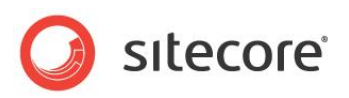

# 目次

| Chapter 1 | イントロダクション                         | 5    |
|-----------|-----------------------------------|------|
| Chapter 2 | Sitecore のコンテキスト                  | 6    |
| 2.1 Site  | ecore のコンテキストの概要                  | 7    |
| 2.2 コン    | テキスト アイテム                         | 8    |
| 2.3 コン    | テキスト サイト                          | . 9  |
| 2.3.1     | コンテキスト サイトのホーム アイテム               | 9    |
| 2.4 コン    | テキスト データベース                       | . 10 |
| 2.5 コン    | テキスト言語                            | . 11 |
| 2.6 コン    | テキスト デバイス                         | . 12 |
| 2.6.1     | サンプル コード: コンテキスト デバイスの設定          | . 12 |
| 2.7 コン    | テキスト ドメイン                         | . 14 |
| 2.8 コン    | テキスト ユーザー                         | . 15 |
| 2.9 コン    | テキストの生の URL                       | . 16 |
| 2.10 🗌    | コンテキスト ページ モード                    | . 17 |
| 2.10.1    | サンプル コード: メタデータ フィールドの公開          | . 17 |
| Chapter 3 | アイテムにアクセスする                       | . 18 |
| 3.1 アイ    | テムへのアクセスの概要                       | . 19 |
| 3.1.1     | コンテンツ アイテムのわかりやすい URL にアクセスする方法   | . 19 |
| 3.1.2     | メディア アイテムのわかりやすい URL にアクセスする方法    | . 19 |
| 3.1.3     | アイテムにデバイスのためのレイアウト詳細があるかどうかを知る方法  | . 19 |
| 3.2 アイ    | テムの値を使って ASP.NET コントロールを生成する      | . 21 |
| 3.2.1     | アイテムの子を ASP.NET コントロールにバインドする方法   | . 21 |
| アイテム      | ムのリストをコントロールにバインドする方法             | . 21 |
| 3.2.2     | アイテムをコントロールにバインドする際のフィールド値の使用法    | . 22 |
| 3.2.3     | アイテムのデータを使って ASP.NET リピーターを生成する   | . 22 |
| 3.3 アイ    | テムの子孫にアクセスする方法                    | . 25 |
| 3.3.1     | サンプル コード:サイト マップ Web コントロール       | . 25 |
| 3.4 アイ    | テムの祖先にアクセスする方法                    | . 27 |
| 3.4.1     | サンプル コード: ブレッドクラム Web コントロール      | . 27 |
| 3.4.2     | サンプル コード: 整形されたナビゲーション Web コントロール | . 28 |
| 3.5 アイ    | テムを並べ替える                          | . 29 |
| 3.5.1     | 子の並べ替えのルール                        | . 29 |
| 3.5.2     | 子の並べ替えのルールの選択方法                   | . 30 |
| 3.5.3     | カスタムのアイテムの比較機能の実装方法               | . 30 |

Sitecore® は登録商標です。その他の記載されているブランドや製品名はそれぞれ各社の所有物です。この文書の内容はサイトコアの所有物です。Copyright © 2001-2014 Sitecore. All rights reserved.

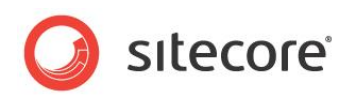

| サ                  | サンプル コード: アイテムをフィールド値で並べ替える                     | . 30 |
|--------------------|-------------------------------------------------|------|
| 3.5                | .4 カスタムの子の並べ替えのルールの実装方法                         | . 30 |
| 3.5                | .5 アイテムのリストを並べ替える方法                             | . 31 |
| 3.5                | .6 サンプル コード: 最新のアイテム Web コントロール                 | . 32 |
| Chapte             | r 4 フィールドにアクセスする                                | . 36 |
| 4.1                | フィールドへのアクセスの概要                                  | . 37 |
| 4.1                | .1 RTE フィールドの動的なリンクをわかりやすい URL に変換する方法          | . 37 |
| 4.2                | renderField パイプライン                              | . 38 |
| 4.3                | FieldRenderer Web コントロール                        | . 39 |
| 4.4                | フィールド タイプ Web コントロール                            | . 40 |
| 4.4                | .1 リンク フィールド Web コントロール                         | . 40 |
| 4.4                | .2 イメージ フィールド Web コントロール                        | . 40 |
| 4.4                | .3 日付フィールド Web コントロール                           | . 41 |
| 4.4                | .4 テキスト フィールド Web コントロール                        | . 41 |
| 4.5                | フィールドへのアクセスのサンプル                                | . 42 |
| 4.5                | .1 サンプル コード: 選択フィールドのアイテムへのリンク                  | . 42 |
| 4.5                | .2 サンプル コード: ファイルまたはイメージ フィールドのメディアへのリンク        | . 42 |
| 4.5                | .3 サンプル コード: 複数選択フィールドのアイテムへのリンク                | . 43 |
| 4.5                | .4 サンプル コード: ファイル ドロップ エリア フィールドのメディア アイテムへのリンク | . 43 |
| Chapte             | r 5 言語の使用                                       | . 45 |
| 5.1                | 言語の概要                                           | . 46 |
| 5.2                | 言語を起動するサンプル コード                                 | . 47 |
| 5.2                | .1 サンプル コード: コンテキスト言語のバージョン データを持つアイテムへのリンク     | . 47 |
| 5.2                | .2 サンプル コード: 言語国旗 Web コントロール                    | . 47 |
| 5.2                | .3 サンプル コード: ユーザー プロファイルからコンテキスト言語を知る           | . 48 |
| 言語プロセッサー ベース クラス49 |                                                 |      |
| 5.2                | .4 サンプル コード: Web クライアントの好みから言語を決定する             | . 50 |
| 5.2                | .5 サンプル コード: スレッド カルチャーの設定                      | . 52 |
| 5.2                | .6 フォールバック言語のサポート                               | . 52 |
| サ                  | サンプル コード: フィールドのフォールバック言語                       | . 54 |
| サ                  | サンプル コード: アイテムのフォールバック言語                        | . 55 |
| Chapte             | r 6 エラー処理                                       | . 57 |
| 6.1                | 例外処理の概要                                         | . 58 |
| 6.1                | .1 ASP.NET の例外処理                                | . 58 |
| 6.2                | Try/Catch ブロック                                  | . 60 |
| 6.3                | Sitecore のエラーページ                                | . 61 |

Sitecore® は登録商標です。その他の記載されているブランドや製品名はそれぞれ各社の所有物です。この文書の内容はサイトコアの所有物です。Copyright © 2001-2014 Sitecore. All rights reserved.

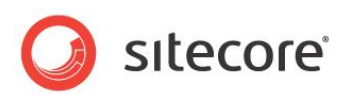

| 6.4  | XSL レンダリングの例外の捕捉方法        | . 62 |
|------|---------------------------|------|
| 6.4. | 1 エラー ヘルパー                | . 64 |
| 6.5  | Web コントロール レンダリングの例外の捕捉方法 | . 66 |
| 6.6  | レイアウトの例外の捕捉方法             | . 67 |
| 6.7  | アプリケーションの例外の捕捉方法          | . 68 |
|      |                           |      |

Sitecore® は登録商標です。その他の記載されているブランドや製品名はそれぞれ各社の所有物です。この文書の内容はサイトコアの所有物です。Copyright © 2001-2014 Sitecore. All rights reserved.

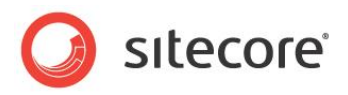

# **Chapter 1**

# イントロダクション

この文書ではプレゼンテーション コンポーネントで使用することのできる API (Application Programming Interfaces) について説明します。 Sitecore のレイア ウト、サブレイアウト、Web コントロールを開発する前に、また XSL レンダリングのため の.NET 拡張機能を実装する前に、この文書をお読みいただくことをお勧めします。

この文書ではまず Sitecore のコンテキストの概要を説明します。Sitecore のコンテキストとは Sitecore が処理する現行の HTTP 要求とコントロールに関する情報を含んでいます。次の2つの章では、アイテムとフィールド値にアクセスするために使用する API について説明します。さらに続く章では、各アイテムで複数の言語によって使用できる API について説明します。最後の章では、エラーと例外の処理に関するテクニックを説明します。

この文書には次の章があります。

- Chapter 1 イントロダクション
- Chapter 2 Sitecore のコンテキスト
- Chapter 3 アイテムにアクセスする
- Chapter 4 フィールドにアクセスする
- Chapter 5 言語の使用
- Chapter 6 エラー処理

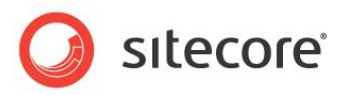

# **Chapter 2**

# Sitecore のコンテキスト

この章では Sitecore のコンテキストの概要を説明します。まず Sitecore のコンテキスト の概要を説明し、次にコンテキスト アイテム、サイト、データベース、言語、デバイス、ドメイ ン、ユーザー、生の URL、ページモードについて説明します。

この章には次のセクションがあります。

- Sitecore のコンテキストの概要
- コンテキスト アイテム
- コンテキスト サイト
- コンテキスト データベース
- コンテキスト言語
- コンテキスト デバイス
- コンテキスト ドメイン
- コンテキスト ユーザー
- コンテキストの生の URL
- コンテキスト ページ モード

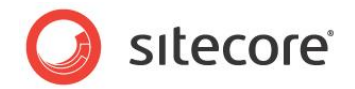

# 2.1 Sitecore のコンテキストの概要

Sitecore のコンテキストは現行の HTTP 要求に関する情報を含み、レイアウト エンジンを含む Sitecore の機能を制御します。このセクションでは Sitecore のコンテキストを定義する Sitecore.Context クラ スのプロパティを説明します。

レイアウト エンジンは web.config で定義された httpRequestBegin パイプラインを起動し、各 HTTP 要求に対する Sitecore のコンテキストを定義します。API を使って Sitecore コンテキストで実 行される任意のコードから Sitecore のコンテキスト プロパティを設定することができます。たとえば、.NET プレゼンテーション コンポーネントなどです。httpRequestBegin 要求処理パイプラインを追加、削除、 置換して、Sitecore がどのようにコンテキストを定義するかをカスタマイズすることができます。

#### メモ

この文書に記載しているサンプルコードでは、output という名前の System.Web.UI.HtmlTextWriter オブジェクトの存在を前提としているものもあります。

プレゼンテーション コンポーネントについての詳細は、『<u>プレゼンテーション コンポーネント リファレンス</u>』 と『<u>プレゼンテーション コンポーネン</u> ト<u>クックブック</u>』を参照してください。

ASP.NET ログイン コントロールの使用と、Web サイトのユーザーを認証し、ユーザー プロファイルを管理するための Sitecore API につ いての詳細は、『セキュリティ API クックブック』を参照してください。

この文書で説明されている API についての詳細は、『コンテンツ API クックブック』を参照してください。

さらなる Sitecore API についての情報は、『Sitecore API リファレンス』を参照してください。

Sitecore® は登録商標です。その他の記載されているブランドや製品名はそれぞれ各社の所有物です。この文書の内容はサイトコアの所有物です。Copyright © 2001-2014 Sitecore. All rights reserved.

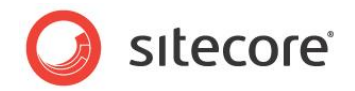

# 2.2 コンテキスト アイテム

コンテキスト アイテムとは現行の HTTP 要求によって起動された Sitecore のアイテムです。通常はコンテ キスト アイテムは現行の HTTP 要求の URL のパスに対応します。httpRequestBegin パイプラインの 中の、アイテムの解決プロセッサー(Sitecore.Pipelines.HttpRequest.ItemResolver)がコン テキスト アイテムを設定します。

通常はコンテキスト アイテムは現行 URL のパスに対応します。たとえばデフォルトの構成では、Sitecore はパス /section/page.aspx を含む URL を処理するときは、コンテキスト アイテムを /Sitecore/Content/Home/Section/Page に設定します。

#### メモ

コンテキスト アイテムは必ずしも現行 URL のパスに直接対応するわけではありません。たとえば HTTP 要 求が別名を起動する場合、URL は別名定義アイテムに対応しますが、コンテキスト アイテムはその別名定 義アイテムに参照されたアイテムに対応します。

エイリアスに関する詳細は、『コンテンツリファレンス』を参照してください。

Sitecore.Data.Items.Item クラスと Sitecore.Context.Item プロパティを使ってコンテキスト アイテムにアクセスすることができます。たとえば:

Sitecore.Data.Items.Item contextItem = Sitecore.Context.Item;

多くのプレゼンテーション コンポーネントはコンテキスト アイテムに依存します。たとえば、コンテンツ本文レンダ リングはコンテキスト アイテムからフィールド値を読み出すことができます。 ブレッドクラム レンダリングはコンテキ スト アイテムの祖先へのリンクを出力することができます。 ナビゲーション レンダリングはコンテキスト アイテムと その祖先へのリンクを整形して情報体系(Information Architecture)の中でのコンテキスト アイテム の場所を示すことができます。

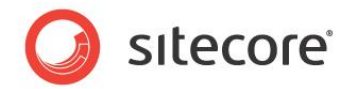

# 2.3 コンテキスト サイト

コンテキスト サイトとは現行の HTTP 要求によって起動された、Sitecore に管理された Web サイトで す。web.config の /configuration/sitecore/sites/site 要素が管理 Web サイトのプロ パティを定義します。各属性の目的は web.config のコメントに記されています。httpRequestBegin パイプラインの中の、サイトの解決プロセッサー

(Sitecore.Pipelines.HttpRequest.SiteResolver)がHTTP要求のプロパティに合致する 最初のサイト定義をコンテキストサイトに設定します。

Sitecore.Sites.SiteContext クラスと Sitecore.Context.Site プロパティを使ってコンテキス ト サイトにアクセスすることができます。たとえば:

Sitecore.Sites.SiteContext contextSite = Sitecore.Context.Site;

プレゼンテーション コンポーネントは、様々な目的のためにコンテキストのプロパティを使うことができます。

# 2.3.1 コンテキスト サイトのホーム アイテム

管理 Web サイトのホーム アイテムはそのサイトのホーム ページに対応します。

Sitecore.Context.Site.StartPath プロパティを使ってコンテキスト サイトのホーム アイテムにアク セスすることができます。コンテキスト サイトのホーム アイテムを知る方法:

Sitecore.Sites.SiteContext contextSite = Sitecore.Context.Site; Sitecore.Data.Items.Item home = Sitecore.Context.Database.GetItem(contextSite.StartPath);

プレゼンテーション コンポーネントの中にはホーム アイテムに依存するものもあります。たとえば、ロゴ レンダリ ングではホーム アイテムからイメージを読み出し、ホーム アイテムへのリンクを含めることができます。 ナビゲー ション レンダリングでは、ホーム アイテムの子のそれぞれへのリンクを出力することができます。

Sitecore® は登録商標です。その他の記載されているブランドや製品名はそれぞれ各社の所有物です。この文書の内容はサイトコアの所有物です。Copyright © 2001-2014 Sitecore. All rights reserved.

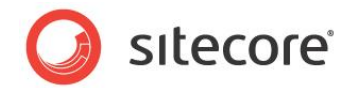

# 2.4 コンテキスト データベース

コンテキスト データベースとは、現行の HTTP 要求に関連付けられた Sitecore のデータベースです。 httpRequestBegin パイプラインの中の、データベースの解決プロセッサー

(Sitecore.Pipelines.HttpRequest.DatabaseResolver) がコンテキスト データベースを設定しま す。各管理 Web サイトは、そのサイトのデフォルトのコンテキスト データベースを指定することができます。デフォ ルトのコンテキスト データベースは、コンテキスト サイトに関連付けられたデータベースです。Sitecore のユーザ ー インターフェースと URL のクエリ文字列パラメーターは、コンテキスト サイトに指定されたデフォルトのコンテキ スト データベースと異なるコンテキスト データベースを指定することができます。

Sitecore.Data.Database クラスと Sitecore.Context.Database プロパティを使ってコンテキス ト データベースにアクセスすることができます。たとえば:

Sitecore.Data.Database contextDatabase = Sitecore.Context.Database;

#### 重要

すべての環境で正常に機能するために、プレゼンテーション コンポーネントは常に、データベースを名前で参照するのでなく、コンテキスト データベースを使用します。

#### 重要

プレゼンテーション コンポーネントは、Sitecore データベースを更新しません。

Sitecore® は登録商標です。その他の記載されているブランドや製品名はそれぞれ各社の所有物です。この文書の内容はサイトコアの所有物です。Copyright © 2001-2014 Sitecore. All rights reserved.

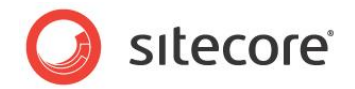

# 2.5 コンテキスト言語

コンテキスト言語とは、現行の HTTP 要求に関連付けられた言語です。httpRequestBegin パイプラインの中の、言語の解決プロセッサー(Sitecore.Pipelines.HttpRequest.LanguageResolver)がコンテキスト言語を設定します。特に指定されていない限り、API はコンテキスト言語の各アイテムの現行のバージョンからフィールド値を読み出します。

Sitecore.Globalization.Language クラスと Sitecore.Context.Language プロパティを使ってコンテキスト言語にアクセスすることができます。たとえば:

Sitecore.Globalization.Language contextLanguage = Sitecore.Context.Language; コンテキスト言語の getter プロパティは、次のリストから最初に定義された値を返します:

- プロパティの値
- コンテキスト サイトに関連付けられた Sitecore の言語の cookie の値
- コンテキスト サイト定義の language 属性の値
- web.config の /configuration/sitecore/settings/setting 要素の name
   DefaultLanguage である value 属性

sc\_lang クエリ文字列パラメーターが有効な言語を指定している場合、またはリンク マネージャー構成の languageEmbedding 属性が never 以外の値であり URL の最初のパスのステップが言語を指定し ている場合、言語の解決プロセッサーはコンテキスト言語を設定します。「サンプル コード: ユーザー プロファ イルからコンテキスト言語を知る」と「サンプル コード: Web クライアントの好みから言語を決定する」のセク ションを参照してください。

リンク管理構成に関する詳細は、『コンテンツ API クックブック』を参照してください。

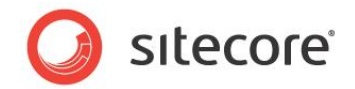

# 2.6 コンテキスト デバイス

コンテキスト デバイスとは現行の HTTP 要求に関連付けられたデバイスです。httpRequestBegin パイ プラインの中の、デバイスの解決プロセッサー

(Sitecore.Pipelines.HttpRequest.DeviceResolver)がコンテキスト デバイスを設定しま す。コンテキスト アイテムのコンテキスト デバイスのレイアウト詳細で指定されたプレゼンテーション コンポーネ ントを使って、レイアウト エンジンが要求を処理します。

Sitecore.Data.Items.DeviceItem クラスと Sitecore.Context.Device プロパティを使ってコ ンテキスト デバイスにアクセスすることができます。たとえば:

Sitecore.Data.Items.DeviceItem contextDevice = Sitecore.Context.Device;

コンテキスト デバイス プロパティが定義されていない場合、デバイスの解決プロセッサーは有効なデバイスを 指定する次のリストから最初の値をコンテキスト デバイスに設定します:

- sc\_device **クエリ**文字列パラメーター
- コンテキスト サイトの device 属性
- URL クエリ文字列パラメーターまたは現行の HTTP 要求に関連付けられた Web クライアント ユ ーザーエージェントに合致するコンテキスト データベースの最初のデバイス
- コンテキスト サイトの defaultDevice 属性
- [データ] セクションのデフォルトのチェックボックス フィールドが選択されている最初のデバイス

#### メモ

管理 Web サイト定義の device 属性を使って、sc\_device クエリ文字列パラメーターを含まない Web サイトに関連付けられたすべての要求に対して、そのデバイスがコンテキスト デバイスとなるようにする ことができます。defaultDevice 属性を使って別の管理 Web サイトには別のデフォルト デバイスを指定 します。

# 2.6.1 サンプル コード: コンテキスト デバイスの設定

次のサンプル コードを元にして要求処理パイプラインを実装することができます。このサンプル コードでは、 Web クライアント ユーザー エージェント文字列がいくつかの一般的な RSS リーダーの1つのユーザー エー ジェントと合致する場合に、コンテキスト デバイスを Feed という名前のデバイスに設定しています。

#### Sitecore CMS 7.0 プレゼンテーション コンポーネント API クックブック

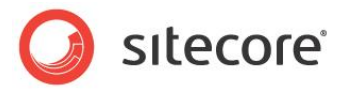

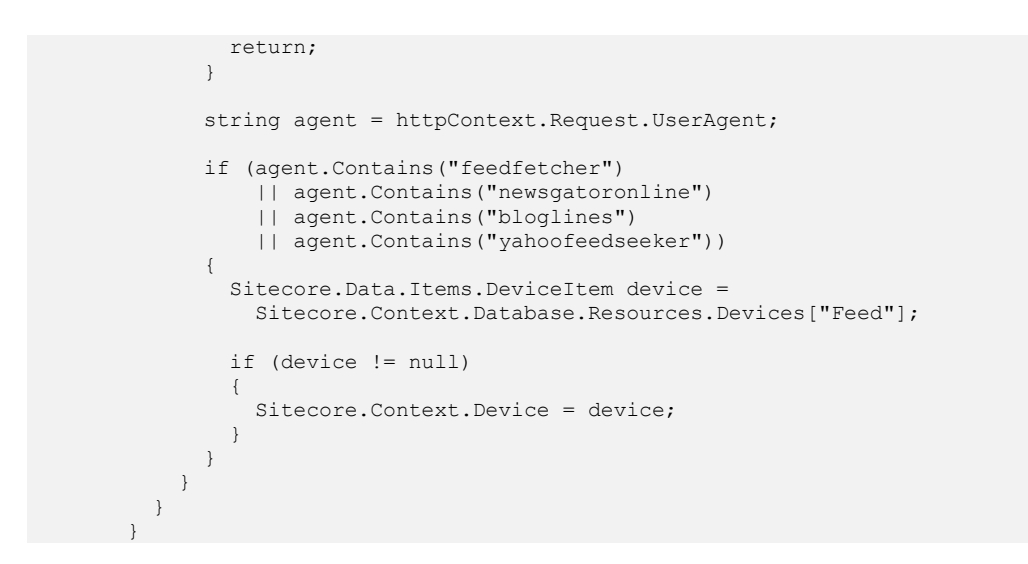

web.config の /configuration/sitecore/pipelines/httpRequestBegin 要素の中でデ バイス解決の前にプロセッサーを挿入します。

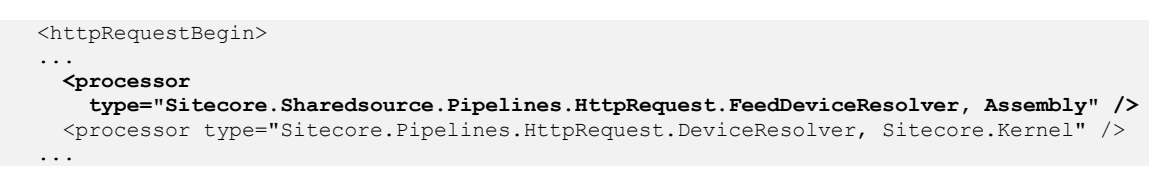

Sitecore RSS 機能についての詳細は、『プレゼンテーションコンポーネントクックブック』を参照してください。

RSS API に関する詳細は、『コンテンツ API クックブック』を参照してください。

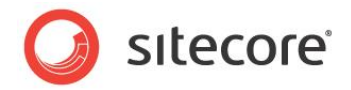

# 2.7 コンテキスト ドメイン

コンテキスト ドメインとはコンテキスト サイトに関連付けられた Sitecore のセキュリティ ドメインです。 Sitecore は要求処理パイプラインを使用せずにコンテキスト ドメインを動的に決定します。各管理 Web サイトはそのサイトのデフォルトのコンテキスト ドメインを指定することができます。コンテキスト サイトはデフォ ルトのコンテキスト ドメインを定義します。Sitecore のユーザー インターフェースと URL パラメーターはコン テキスト サイトに関連付けられたドメインと異なるコンテキスト ドメインを指定することができます。Sitecore のユーザー インターフェースと URL のクエリ文字列パラメーターはコンテキスト サイトに指定されたデフォルト のコンテキスト ドメインと異なるコンテキスト ドメインを指定することができます。

セキュリティ API に関する詳細は、『セキュリティ API クックブック』を参照してください。

Sitecore.Security.Domains.Domain クラスと Sitecore.Context.Domain プロパティを使っ てコンテキスト ドメインにアクセスすることができます。たとえば:

Sitecore.Security.Domains.Domain contextDomain = Sitecore.Context.Domain;

レジストレーションやログインのフォームなどのセキュリティ API を使用するプレゼンテーション コンポーネントは 多くの場合コンテキスト ドメインにアクセスします。

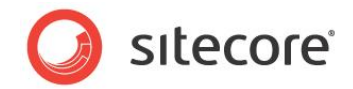

# 2.8 コンテキスト ユーザー

コンテキスト ユーザーとは現行の HTTP 要求に関連付けられたセキュリティ ユーザーです。 httpRequestBegin パイプラインの中の、ユーザーの解決プロセッサー

(Sitecore.Pipelines.HttpRequest.UserResolver) がコンテキスト ユーザーを設定します。ユ ーザーが認証されていない場合は、コンテキスト ユーザーはコンテキスト ドメインの匿名ユーザーです。

Sitecore.Security.Accounts.User クラスと Sitecore.Context.User プロパティを使ってコ ンテキスト ユーザーにアクセスすることができます。たとえば:

Sitecore.Security.Accounts.User contextUser = Sitecore.Context.User;

Sitecore.Context.IsLoggedIn() メソッドを使ってユーザーが認証されているかどうかを知ることができます。たとえば:

```
if (Sitecore.Context.IsLoggedIn)
{
   //TODO: handle case that user is authenticated
}
else
{
   //TODO: handle case that user is not authenticated
```

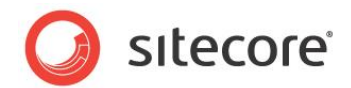

# 2.9 コンテキストの生の URL

コンテキストの生の URL は現行の HTTP 要求のパスとクエリ文字列パラメーターへのアクセス(プロトコル とホストネームを除く)を提供します。Sitecore は httpRequestBegin 要求処理パイプラインを使わず に生の URL を決定します。たとえば、URL http://localhost/path/item.aspx?q=v では、コン テキストの生の URL は /path/item.aspx?q=v です。

Sitecore.Context.RawUrl プロパティを使ってコンテキストの生の URL にアクセスすることができます。 たとえば:

string rawUrl = Sitecore.Context.RawUrl;

#### いろいろな条件をロギングする場合に生の URL を含めることができます。たとえば:

string message = String.Format("{0} : {1}", GetType(), Sitecore.Context.RawUrl); Sitecore.Diagnostics.Log.Info(message, this);

Sitecore.Web.WebUtil.GetLocalPath() メソッドを Sitecore.Context.RawUrl プロパティ と一緒に使用して生の URL のパスにアクセスすることができます。たとえば:

```
string rawUrl = Sitecore.Context.RawUrl;
string path = Sitecore.Web.WebUtil.GetLocalPath(rawUrl);
```

Sitecore.Web.WebUtil.ParseQueryString() メソッドを Sitecore.Context.RawUrl プロ パティと一緒に使用してクエリ文字列をコレクションに解析することができます。たとえば、key という名前の URL クエリ文字列パラメーターの値を読み出す方法:

```
string rawUrl = Sitecore.Context.RawUrl;
Sitecore.Collections.SafeDictionary<string> queryString =
   Sitecore.Web.WebUtil.ParseQueryString(rawUrl);
string value = queryString["key"];
if (value == null)
{
   output.Write("//TODO: handle case that query string does not include parameter");
}
else if (String.IsNullOrEmpty(value))
{
   output.Write("//TODO: handle case that parameter is empty");
}
else
{
   output.Write("//TODO: process value");
```

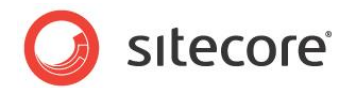

# 2.10 コンテキスト ページ モード

ページ モードは現行の HTTP 要求に有効な Sitecore の機能を示します。Sitecore は要求処理パイ プラインを使用せずにページ モードを動的に決定します。プレゼンテーション コンポーネントは異なるページ モードで異なる出力を生成することができます。たとえば、パブリッシュされたサイトにおける場合、ページ エデ ィターを使ってナビゲート中の場合、またはインライン編集中の場合、またはデバッガーにおける場合、などで す。

ページ モードについての詳細は、『クライアント構成クックブック』を参照してください。

sitecore.Context.PageMode プロパティを使ってページ モードを知ることができます。たとえば、Web クライアントがページ エディターにいるかどうかを知る方法:

if (Sitecore.Context.PageMode.IsPageEditor)
{
 //TODO: handle case that user is in the Page Editor

# 2.10.1 サンプル コード: メタデータ フィールドの公開

メタデータ フィールドは場合によって、パブリッシュされた Web サイトで表示されるページ要素を持たないこと があります。「FieldRenderer Web コントロール」のセクションで記載されているように FieldRenderer Web コントロールを使って、ユーザーがページ エディターで編集している場合のみメタデータ フィールドのため のインライン編集コントロールを有効にすることもできます。たとえば、コンテキスト アイテムの [タイトル] フィー ルドを編集するには、次のような FieldRenderer Web コントロールをレイアウトまたはサブレイアウトファイ ルに追加します:

<sc:FieldRenderer runat="server" id="fldTitle" FieldName="title" visible="false" />

レイアウトまたはサブレイアウトのコード ファイルで Page\_load() メソッドを使って、ユーザーがページ エディターで編集している場合に FieldRenderer Web コントロールを有効にすることができます。:

```
protected void Page_Load(object sender, EventArgs e)
{
    if (Sitecore.Context.PageMode.IsPageEditorEditing)
    {
      fldTitle.Visible = true;
    }
}
```

Sitecore® は登録商標です。その他の記載されているブランドや製品名はそれぞれ各社の所有物です。この文書の内容はサイトコアの所有物です。Copyright © 2001-2014 Sitecore. All rights reserved.

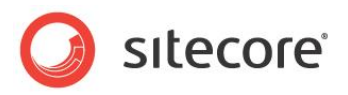

# **Chapter 3**

# アイテムにアクセスする

この章ではアイテムにアクセスするために使用する API についての情報を解説します。まず アイテムへのアクセスの概要を説明し、続いてアイテムからのデータを使って ASP.NET コ ントロールを生成することと、アイテムの子孫と祖先にアクセスすることを説明し、最後にアイ テムの並べ替えについて説明します。

この章には次のセクションがあります。

- アイテムへのアクセスの概要
- アイテムの値を使って ASP.NET コントロールを生成する
- アイテムの子孫にアクセスする方法
- アイテムの祖先にアクセスする方法
- アイテムを並べ替える

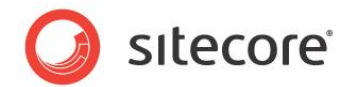

## 3.1 アイテムへのアクセスの概要

このセクションでは、アイテムにアクセスするために使用する API の概要を説明します。

アイテムにアクセスするための API についての詳細は、『コンテンツ API クックブック』を参照してください。

## 3.1.1 コンテンツ アイテムのわかりやすい URL にアクセスする方法

Sitecore.Links.LinkManager.GetItemUrl() メソッドを使って、コンテンツ アイテムのわかりやすい URL にアクセスすることができます。コンテキスト アイテムのわかりやすい URL にアクセスする方法:

Sitecore.Data.Items.Item contextItem = Sitecore.Context.Item; string url = Sitecore.Links.LinkManager.GetItemUrl(contextItem);

動的なリンク管理に関する詳細は、『コンテンツ API クックブック』を参照してください。

# 3.1.2 メディア アイテムのわかりやすい URL にアクセスする方法

Sitecore.Resources.Media.MediaManager.GetMediaUrl() メソッドを使って、メディア アイテ ムのわかりやすい URL にアクセスすることができます。たとえば、コンテキスト データベースの

ImageField という名前のイメージ フィールドで参照されているメディア アイテムのわかりやすい URL に アクセスする方法:

```
Sitecore.Data.Items.Item contextItem = Sitecore.Context.Item;
Sitecore.Data.Fields.ImageField image = contextItem.Fields["imagefield"];
if (image.MediaItem != null)
{
   string url = Sitecore.StringUtil.EnsurePrefix('/',
      Sitecore.Resources.Media.MediaManager.GetMediaUrl(image.MediaItem));
```

メディア URL の管理に関する詳細は、『コンテンツ API クックブック』を参照してください。

# 3.1.3 アイテムにデバイスのためのレイアウト詳細があるかどうかを知る方法

Sitecore.Data.Items.Item.Visualization.GetLayout() メソッドを使って、あるアイテムに、 あるデバイスのためのレイアウト詳細があるかどうかを知ることができます。

Sitecore.Data.Items.Item. Visualization.GetLayout() メソッドは、アイテムが指定された デバイスのためのレイアウト詳細を持っていない場合には Null を返します。たとえば、コンテキスト デバイ スのためのレイアウト詳細を含むコンテキスト アイテムの子のそれぞれへのリンクのリストを生成するには:

```
System.Text.StringBuilder markupBuilder = new System.Text.StringBuilder();
foreach (Sitecore.Data.Items.Item child in Sitecore.Context.Item.Children)
{
   Sitecore.Data.Items.LayoutItem layout =
      child.Visualization.GetLayout(Sitecore.Context.Device);
   if (layout != null)
   {
      string url = Sitecore.Links.LinkManager.GetItemUrl(child);
      markupBuilder.AppendFormat(@"<a href=""{0}"">{1}</a>", url, child.Name);
   }
}
```

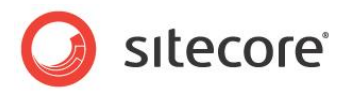

if (markupBuilder.Length > 0)
{
 markupBuilder.Insert(0, "");
 markupBuilder.Append("");
 string markup = markupBuilder.ToString();
}

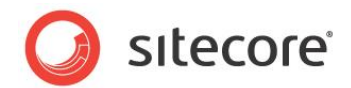

# 3.2 アイテムの値を使って ASP.NET コントロールを生成する

このセクションで説明する API を使うと、アイテムのデータを使ってドロップダウン リストなどの ASP.NET コントロールを生成することができます。

# 3.2.1 アイテムの子を ASP.NET コントロールにバインドする方法

Sitecore.Data.Items.Item.Children プロパティを使って、アイテムの子を ASP.NET コントロー ルにバインドすることができます。たとえば、アイテムの子の名前を選択肢として使う ASP.NET のドロップダ ウン リストを生成するには、これらのアイテムの ID をそれらの選択肢の値として使用して、次のようなドロッ プダウン リスト コントロールをレイアウトまたはサブレイアウトのファイルに追加します:

```
<asp:dropdownlist runat="server" id="lstDropDown" />
```

レイアウトまたはサブレイアウト ファイルの Page\_Load() メソッドのドロップダウン リストのためのデータ バ インドを実装します:

```
protected void Page_Load(object sender, EventArgs e)
{
    if (!IsPostBack)
    {
        Sitecore.Data.Items.Item contextItem = Sitecore.Context.Item;
        lstDropDown.DataSource = contextItem.Children;
        lstDropDown.DataTextField = "name";
        lstDropDown.DataValueField = "id";
        lstDropDown.DataBind();
    }
}
```

# アイテムのリストをコントロールにバインドする方法

Sitecore.Data.Items.Item オブジェクトのリストを ASP.NET コントロールにバインドすることができま す。たとえば、Common/Folder データ テンプレートに基づくコンテキスト データベースの

/Sitecore/Content アイテムのすべての子孫の名前を選択肢として使う ASP.NET のドロップダウンリス トを生成するには、これらのアイテムの ID をそれらの選択肢の値として使用して、次のようなドロップダウン リ スト コントロールをレイアウトまたはサブレイアウトのファイルに追加します:

```
<asp:dropdownlist runat="server" id="lstDropDown" />
```

レイアウトまたはサブレイアウト ファイルの Page\_Load() メソッドのドロップダウン リストのためのデータ バ インドを実装します:

```
protected void Page Load(object sender, EventArgs e)
{
    if (!IsPostBack)
    {
        string query = String.Format(
            "/sitecore/content//*[@@templateid='{0}']", Sitecore.TemplateIDs.Folder);
        Sitecore.Data.Items.Item[] queried = Sitecore.Context.Database.SelectItems(query);
        if (queried != null)
        {
            lstDropDown.DataSource = queried;
            lstDropDown.DataTextField = "name";
            lstDropDown.DataWalueField = "id";
            lstDropDown.DataBind();
        }
    }
}
```

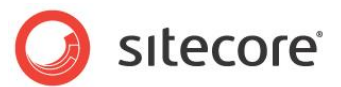

}

#### メモ

この例では子孫軸 ("//")を使っていますが、これは子孫の数の増加に従って非効率になります。多くのア イテムを起動するソリューションでは、子孫軸を使用しないような代替の情報体系を検討してください。

## 3.2.2 アイテムをコントロールにバインドする際のフィールド値の使用法

アイテムのリストを ASP.NET コントロールにバインドする際にフィールド値を使うことができます。たとえば、コ ンテキスト アイテムの子の [タイトル] フィールドの値を選択肢として使う ASP.NET のドロップダウンリストを 生成するには、これらのアイテムの ID をそれらの選択肢の値として使用して、次のようなドロップダウン リス ト コントロールをレイアウトまたはサブレイアウトのファイルに追加します:

```
<asp:dropdownlist runat="server" id="lstDropDown" />
```

レイアウトまたはサブレイアウト ファイルの Page\_Load() メソッドのドロップダウン リストを生成することが できます:

```
protected void Page_Load(object sender, EventArgs e)
{
    if (!IsPostBack)
    {
        Sitecore.Data.Items.Item contextItem = Sitecore.Context.Item;
        foreach (Sitecore.Data.Items.Item child in contextItem.Children)
        {
            System.Web.UI.WebControls.ListItem option =
                new System.Web.UI.WebControls.ListItem(child.Name, child.ID.ToString());
            lstDropDown.Items.Add(option);
        }
    }
}
```

# 3.2.3 アイテムのデータを使って ASP.NET リピーターを生成する

Sitecore.Data.Items.Item オブジェクトのリストからのデータを使って ASP.NET リピーターを生成す ることができます。たとえば、Sitecore.Data.Items.Item.Name プロパティとコンテキスト アイテムの子 のそれぞれの [タイトル] フィールドの値をリストする HTML テーブルを生成するには、次のようなリピーターを レイアウトまたはサブレイアウトファイルに追加します:

```
Item
```

```
Sitecore® は登録商標です。その他の記載されているブランドや製品名はそれぞれ各社の所有物です。この文書の内容はサイトコアの所有物です。Copyright © 2001-2014 Sitecore. All rights reserved.
```

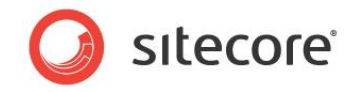

<asp:Label runat="server" ID="Title"</pre>

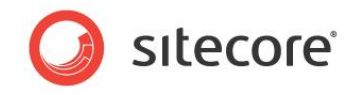

#### レイアウトまたはサブレイアウト ファイルの Page\_Load() メソッドのリピーターを生成することができます:

```
protected void Page Load(object sender, EventArgs e)
{
    if (!IsPostBack)
    {
        repeater.DataSource = Sitecore.Context.Item.Children;
        repeater.DataBind();
    }
}
```

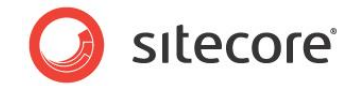

# 3.3 アイテムの子孫にアクセスする方法

このセクションで説明するように、再帰的なメソッドを使ってアイテムの子孫にアクセスすることができます。

# 3.3.1 サンプル コード:サイト マップ Web コントロール

次のサンプル コードのように Web コントロールを実装することができます。このサンプル コードではコンテキスト サイトのホーム アイテムの子孫にアクセスし、簡単なデータ駆動型のサイト マップを生成します。

```
using System;
namespace Sitecore.Sharedsource.Web.UI.WebControls
 public class SiteMap : Sitecore.Web.UI.WebControl
   protected override void DoRender(System.Web.UI.HtmlTextWriter output)
     Sitecore.Data.Items.Item home =
       Sitecore.Context.Database.GetItem(Sitecore.Context.Site.StartPath);
      this.SiteMapStep(home, output, 1);
    }
    private void SiteMapStep(
     Sitecore.Data.Items.Item item, System.Web.UI.HtmlTextWriter output, int level)
      if (this.HasVisibleChildren(item))
      {
       output.Write("");
        foreach (Sitecore.Data.Items.Item child in item.Children)
        {
          if (IsVisible(child))
          {
            string markup = String.Format(
              @"<a href=""{1}"">{2}</a>",
              "sitemap_level_" + level,
             Sitecore.Links.LinkManager.GetItemUrl(child),
             child.Name);
            output.Write(markup);
            this.SiteMapStep(child, output, level + 1);
           output.Write("");
         }
        }
       output.Write("");
      }
    }
    private bool IsVisible (Sitecore.Data.Items.Item item)
      return item.Versions.Count > 0
       && item.Visualization.GetLayout(Sitecore.Context.Device) != null;
    private bool HasVisibleChildren(Sitecore.Data.Items.Item item)
      foreach (Sitecore.Data.Items.Item child in item.Children)
      {
       if (this.IsVisible(child))
        {
         return true;
        }
      }
     return false;
    }
 }
```

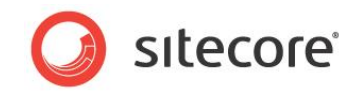

このサイト マップ Web コントロールはコンテキスト サイトのホーム アイテムを再帰メソッド SiteMapStep()に渡します。そのアイテムにレイアウト詳細とコンテキスト言語のバージョンのデータをもつ 子がある場合、SiteMapStep()メソッドはそれらの子のそれぞれにリンクし、その子が同じ基準によって参照できる子をもつ場合、その子を再帰的に SiteMapStep()に渡します。

Webコントロールの実装についての詳細は、『プレゼンテーションコンポーネント クックブック』を参照してください。

#### メモ

}

この例はサイトを閲覧する人のためのビジュアルなサイトマップを作成します。検索エンジンのために Web サイトの構造を記述するために使われる検索エンジン サイト マップではありません。

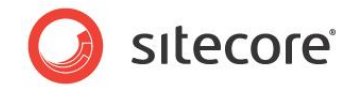

# 3.4 アイテムの祖先にアクセスする方法

このセクションで説明するように、Sitecore.Data.Items.Item.Axes.GetAncestors()メソッドと Sitecore.Data.Items.Axes.IsDescendantOf()メソッドを使ってアイテムの祖先を使用することが できます。

#### メモ

Sitecore.Data.Items.Item.Parent プロパティを使ってアイテムの祖先に再帰的にアクセスすること もできます。

# 3.4.1 サンプル コード: ブレッドクラム Web コントロール

ブレッドクラムは Web サイトの情報体系の中で現行のページの場所を示します。多くの場合は情報体系の中でそのアイテムより上位のレベルのそれぞれへのリンクを持っています。次のサンプル コードのように Web コントロールを実装することができます。このサンプル コードではアイテムの祖先にアクセスして簡単なブレッド クラムを生成します。

```
using System;
namespace Sitecore.Sharedsource.Web.UI.WebControls
  public class Breadcrumb : Sitecore.Web.UI.WebControl
    protected override void DoRender(System.Web.UI.HtmlTextWriter output)
      Sitecore.Data.Items.Item home =
        Sitecore.Context.Database.GetItem(Sitecore.Context.Site.StartPath);
      foreach (Sitecore.Data.Items.Item item in
        Sitecore.Context.Item.Axes.GetAncestors())
      {
        if (item.ID == home.ID || item.Axes.IsDescendantOf(home))
          if (item.Visualization.GetLayout(Sitecore.Context.Device) != null
            && item.Versions.Count > 0)
          {
            output.Write(String.Format(@"<a href=""{0}"">{1}</a>",
              Sitecore.Links.LinkManager.GetItemUrl(item), item.Name));
          }
          else
          {
            output.Write(item.Name);
          output.Write(" > ");
        }
      }
      output.Write(Sitecore.Context.Item.Name);
    }
  }
```

ブレッドクラム Web コントロールはコンテキスト サイトのホーム アイテムから始まります。ブレッドクラムはコン テキスト アイテムの祖先のそれぞれを含みます。それらはホーム アイテムかまたはホーム アイテムの子孫であ り、階層構造の上から下の順に並んでいます。アイテムにレイアウト詳細とコンテキスト言語のバージョンのデ ータがある場合、ブレッドクラムはそのアイテムにリンクします。ない場合にはブレッドクラムはアイテムの名前を

Sitecore® は登録商標です。その他の記載されているブランドや製品名はそれぞれ各社の所有物です。この文書の内容はサイトコアの所有物です。Copyright © 2001-2014 Sitecore. All rights reserved.

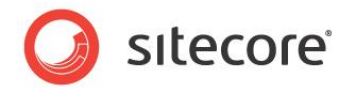

表示します。ブレッドクラムは各ステップの間にスペース要素を含みます。最後はコンテキスト アイテムの名前 です。

Webコントロールの実装についての詳細は、『プレゼンテーションコンポーネント クックブック』を参照してください。

# 3.4.2 サンプル コード: 整形されたナビゲーション Web コントロール

次のサンプル コードのように Web コントロールを実装することができます。このサンプル コードではナビゲーション リンクがコンテキスト アイテムまたはその祖先の1つにリンクしている場合、ナビゲーション リンクを他と異なるように整形します。

```
using System;
namespace Sitecore.Sharedsource.Web.UI.WebControls
  public class TopNav : Sitecore.Web.UI.WebControl
    protected override void DoRender(System.Web.UI.HtmlTextWriter output)
      Sitecore.Data.Items.Item home =
       Sitecore.Context.Database.GetItem(Sitecore.Context.Site.StartPath);
      output.Write("");
      foreach (Sitecore.Data.Items.Item child in home.Children)
        if (child.Visualization.GetLayout(Sitecore.Context.Device) != null
         && child.Versions.Count > 0)
         string cssClass = "topnav default";
          if (Sitecore.Context.Item.ID == child.ID)
          {
           cssClass = "topnav selected";
         else if (Sitecore.Context.Item.Axes.IsDescendantOf(child))
          {
           cssClass = "topnav current";
          }
          string markup = String.Format(
            @"<a href=""{1}"">{2}</a>",
            cssClass,
            Sitecore.Links.LinkManager.GetItemUrl(child),
            child.Name);
         output.Write(markup);
        }
      }
      output.Write("");
    }
  }
```

このナビゲーション Web コントロールは、レイアウト詳細とコンテキスト言語のバージョンデータを持つコンテキ スト サイトのホームアイテムの子のそれぞれへのリンクのリストを生成します。ユーザーがアイテムまたはそのア イテムの子孫を要求した場合には、このコントロールは別の CSS クラスを適用します。

Webコントロールの実装についての詳細は、『プレゼンテーションコンポーネント クックブック』を参照してください。

Sitecore® は登録商標です。その他の記載されているブランドや製品名はそれぞれ各社の所有物です。この文書の内容はサイトコアの所有物です。Copyright © 2001-2014 Sitecore. All rights reserved.

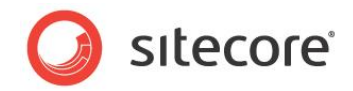

# 3.5 アイテムを並べ替える

Sitecore は各アイテムの子を、そのアイテムに関連付けられた "子の並べ替えのルール" に従って並べ替 えます。各アイテムには別の "子の並べ替えのルール" を選択することができます。Sitecore はいくつかの " 子の並べ替えのルール" を提供しています。アイテムに "子の並べ替えのルール" を指定しなかった場合、 Sitecore はデフォルトの "子の並べ替えのルール" を適用し、ユーザーはアイテムを手動で並べ替えること ができます。

#### メモ

"子の並べ替えのルール" をアイテムまたはデータ テンプレートの標準値に適用した場合、手動でアイテムを 並べ替えても "子の並べ替えのルール" を上書きすることはできません。

#### メモ

アイテムの比較機能はアイテムの名前の先頭の数字を文字列または数値として解釈することができます。これによって、10から始まる名前のアイテムを2から始まる名前のアイテムの前に並べ替えることも後に並べ替えることも可能です。

#### メモ

各種のシステム アイテムの名前は2つのアンダースコア文字("\_\_\_")で始まります。アイテムの比較機能 は並べ替えによって2つのアンダースコア文字で始まる名前をリストの最初または最後にすることができます。

#### 3.5.1 子の並べ替えのルール

Sitecore は次の "子の並べ替えのルール" を提供しています。

| ルール          | ロジック                                                                                             |
|--------------|--------------------------------------------------------------------------------------------------|
| Created      | 各アイテムの最新のバージョンの作成日時によりアイテムを並べ替える。並べ替えによって最も古いバージョンのアイテムが最後になる。                                   |
| Default      | 名前によりアルファベット順にアイテムを並べ替える。先頭の数字は<br>数値と解釈しない。並べ替えによって先頭のアンダースコアは最後<br>になる。これはデフォルトの "子の並べ替えのルール"。 |
| Display Name | 表示名によりアルファベット順にアイテムを並べ替える。先頭の数字<br>は数値と解釈する。並べ替えによって先頭のアンダースコアは最後<br>になる。                        |

Sitecore® は登録商標です。その他の記載されているブランドや製品名はそれぞれ各社の所有物です。この文書の内容はサイトコアの所有物です。Copyright © 2001-2014 Sitecore. All rights reserved.

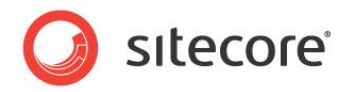

| ルール       | ロジック                                                                                       |
|-----------|--------------------------------------------------------------------------------------------|
| Logical   | 名前によりアルファベット順にアイテムを並べ替える。先頭の数字は<br>数値と解釈する。並べ替えによって先頭のアンダースコアは最初に<br>なる。                   |
| Reverse   | 名前により逆アルファベット順にアイテムを並べ替える。先頭の数字<br>は数値と解釈しない。並べ替えによって先頭のアンダースコアは最<br>初になる。                 |
| Updated   | 最後に更新された日時でアイテムを並べ替える。並べ替えによって<br>最近更新されたアイテムが最初になる。                                       |
| [標準にリセット] | アイテムの "子の並べ替えのルール" をデータ テンプレートの標準値<br>で定義されたものにリセットするか、またはデフォルトの "子の並べ替<br>えのルール" にリセットする。 |

#### 3.5.2 子の並べ替えのルールの選択方法

アイテムの子の並べ替えを制御するために "子の並べ替えのルール" を選択する方法:

- 1. テンプレート マネージャーまたはコンテンツ エディターで標準値アイテムまたは個々のアイテムを選択します。
- [ホーム] タブの、[並べ替え] グループで、[子の並べ替えのルールのダイアログの起動] ([並べ 替え] グループの一番下の矢印を含む四角のアイコン)をクリックします。[子の並べ替えのルール] のダイアログが表示されます。
- 3. [子の並べ替えのルール]のダイアログで、子の並べ替えのルールを選択します。

#### 3.5.3 カスタムのアイテムの比較機能の実装方法

カスタムのアイテムの比較機能を実装し、Sitecore.Data.Items.Item オブジェクトのリストを並べ替 えることができます。比較機能を "子の並べ替えのルール" として構成し、自分のコードから比較機能を 呼び出すことができます。カスタムのアイテムの比較機能を作成するには、

System.Collections.Generic.IComparer

# <Sitecore.Data.Items.Item> インターフェースの Compare() メソッド を実装します。

#### サンプル コード: アイテムをフィールド値で並べ替える

アイテムを共通のフィールド値によって並べ替えるカスタムのアイテムの比較機能を実装することができます。

#### 3.5.4 カスタムの子の並べ替えのルールの実装方法

カスタムの子の並べ替えのルールを実装する方法:

Sitecore® は登録商標です。その他の記載されているブランドや製品名はそれぞれ各社の所有物です。この文書の内容はサイトコアの所有物です。Copyright © 2001-2014 Sitecore. All rights reserved.

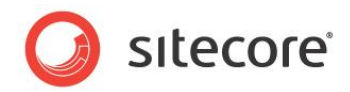

1. 「カスタムのアイテムの比較機能の実装方法」のセクションに記載されているように、カスタムのアイテムの比較機能を実装します。

たとえば、Title という名前のフィールドでアイテムを並べ替えるには:

```
namespace Sitecore.Sharedsource.Data.Comparers
{
   public class TitleComparer : Sitecore.Sharedsource.Data.Comparers.ItemFieldComparer
   {
     public TitleComparer() : base("title")
     {
     }
   }
}
```

- 2. コンテンツ エディターで /Sitecore/System/Settings/Subitems Sorting アイテムを選択します。
- 3. /System/Child Sorting データテンプレートを使って子の並べ替えのルール定義アイテムを挿入します。アイテムの名前には、カスタムのアイテムの比較機能のクラスまたはカスタムのアイテムの 比較機能が並べ替えに使うプロパティの名前を使用します。
- 4. コンテンツ エディターで子の並べ替えのルール定義アイテムを選択します。
- 5. 新規の子の並べ替えのルール定義アイテムで、[データ] セクションの [種類] フィールドで、カスタム のアイテムの比較機能のクラスのシグネチャーを入力します:

```
Sitecore.Sharedsource.Data.Comparers.TitleComparer, Assembly
```

アイテムに子の並べ替えのルールの選択についての追加情報は、「子の並べ替えのルールの選択方法」のセクションを参照してください。

# 3.5.5 アイテムのリストを並べ替える方法

アイテムの比較機能と Array.Sort() メソッドを使って、アイテムのリストを並べ替えることができます。次のサンプル コードを元にしてソリューションを実装することができます。このサンプル コードでは「カスタムの子の並べ替えのルールの実装方法」のセクションで記載した Title フィールド比較機能を使って、コンテキスト アイテムの子を並べ替えます。

```
Sitecore.Data.Items.Item contextItem = Sitecore.Context.Item;
Sitecore.Data.Items.Item[] items = contextItem.Children.ToArray();
Sitecore.Sharedsource.Data.Comparers.TitleComparer titleComparer = new
Sitecore.Sharedsource.Data.Comparers.TitleComparer();
Array.Sort(items, titleComparer);
```

「サンプル コード: 最新のアイテム Web コントロール」のセクションで記載したカスタムのアイテムの比較機能を起動した後で、Array.Reverse()メソッドを起動して並べ替え順を逆にすることができます。

```
Sitecore.Data.Items.Item contextItem = Sitecore.Context.Item;
Sitecore.Data.Items.Item[] items = contextItem.Children.ToArray();
Sitecore.Sharedsource.Data.Comparers.TitleComparer titleComparer = new
Sitecore.Sharedsource.Data.Comparers.TitleComparer();
Array.Sort(items, titleComparer);
Array.Reverse(items);
```

```
Sitecore® は登録商標です。その他の記載されているブランドや製品名はそれぞれ各社の所有物です。この文書の内容はサイトコアの所有物です。Copyright © 2001-2014 Sitecore. All rights reserved.
```

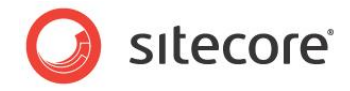

または、既存の比較機能を元にしてカスタムのアイテムの比較機能を実装することができます。たとえば、 Title フィールドの値によって逆アルファベット順にアイテムを並べ替える比較機能を実装するには:

```
namespace Sitecore.Sharedsource.Data.Comparers
{
    public class ReverseTitleComparer :
Sitecore.Sharedsource.Data.Comparers.TitleComparer
    {
        public override int Compare(Sitecore.Data.Items.Item xItem,
            Sitecore.Data.Items.Item yItem)
        {
            return base.Compare(xItem, yItem) * -1;
        }
    }
}
```

#### ヒント

「子の並べ替えのルール」のセクションで記載された子の並べ替えのルールで使われているアイテムの比較機能の1つを使うためには、/Sitecore/System/Settings/Subitems Sorting アイテムの下の対応する子の並べ替えのルールの定義アイテムの、[データ] セクションの [種類] フィールドで指定されたクラスを使います。

# 3.5.6 サンプル コード: 最新のアイテム Web コントロール

次のサンプル コードを元にして Web コントロールを実装することができます。このサンプル コードでは、レンダ リングのデータ ソース アイテムの子孫である特定のデータ テンプレートに基づいた最も新しいアイテムにアク セスします。

```
using System;
namespace Sitecore.Sharedsource.Web.UI.WebControls
  public class LatestArticles : Sitecore.Web.UI.WebControl
    private string _article_Template = null;
    private string _sort_Field = null;
private int _maxArticles = -1;
    public string ArticleTemplate
    {
      qet
      {
        return this._article_Template;
      }
      set
      {
        this. article Template = value;
      }
    }
    public string SortField
    {
      aet
      {
        return this. sort Field;
      }
      set
      {
```

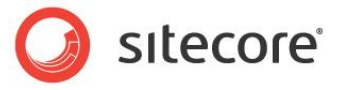

```
this. sort Field = value;
             }
           }
           public int MaxArticles
             get
             {
               return this. maxArticles;
             }
             set
             {
               this. maxArticles = value;
             }
           }
           protected override void DoRender (System.Web.UI.HtmlTextWriter output)
             Sitecore.Diagnostics.Assert.IsNotNull(
                this.ArticleTemplate,
                "Specify the ArticleTemplate property");
             Sitecore.Diagnostics.Assert.IsNotNullOrEmpty(
                this.SortField,
               "Specify the SortField property");
             Sitecore.Diagnostics.Assert.IsTrue(
               this.MaxArticles > 0,
                "Specify the MaxArticles property");
             Sitecore.Data.Items.Item dataSource = GetItem();
             Sitecore.Diagnostics.Assert.IsNotNull(
               dataSource,
                "Invalid data source item");
             Sitecore.Data.Items.TemplateItem articleTemplate =
                Sitecore.Context.Database.Templates[this.ArticleTemplate];
             Sitecore.Diagnostics.Assert.IsNotNull(
               articleTemplate,
"Invalid ArticleTemplate " + this.ArticleTemplate);
             string query = String.Format(
                "{0}//*[@@templateid='{1}']",
               dataSource.Paths.FullPath,
               articleTemplate.ID);
             Sitecore.Data.Items.Item[] queried =
Sitecore.Context.Database.SelectItems(query);
             if (!this.WriteItems(queried, output))
               string message = String.Format(
                 "{0} : No items under {1} based on {2}",
                 GetType(),
                 dataSource.Paths.FullPath,
                 articleTemplate.FullName);
               Sitecore.Diagnostics.Log.Warn(message, this);
             }
           }
           private bool WriteItems(
             Sitecore.Data.Items.Item[] items,
             System.Web.UI.HtmlTextWriter output)
           {
             if (items != null && items.Length > 0 && MaxArticles > 0)
             {
               Sitecore.Sharedsource.Data.Comparers.ItemFieldComparer comparer =
                 new Sitecore.Sharedsource.Data.Comparers.ItemFieldComparer(SortField);
               Array.Sort(items, comparer);
               Array.Reverse(items);
               if (items.Length > this.MaxArticles)
                 Array.Resize(ref items, this.MaxArticles);
                }
               output.Write("");
```

```
Sitecore® は登録商標です。その他の記載されているブランドや製品名はそれぞれ各社の所有物です。この文書の内容はサイトコアの所有物です。Copyright © 2001-2014 Sitecore. All rights reserved.
```

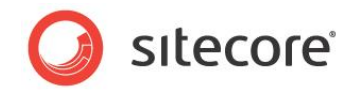

```
foreach (Sitecore.Data.Items.Item article in items)
{
    string markup = String.Format(
        @"a href=""{0}"">{1}</a> ({2})",
        Sitecore.Links.LinkManager.GetItemUrl(article),
        article.Name,
        article.Statistics.Created.ToString("f"));
        output.Write(markup);
    }
    output.Write("");
    return true;
    }
    return false;
    }
}
```

Web コントロール LatestArticles がその挙動を制御するいくつかのプロパティを公開します。

Web コントロール LatestArticle の SortField プロパティは並べ替えに使うフィールドの名前または ID を含みます。たとえば、\_\_Created を指定して、バージョンの作成日時で並べ替えたり、\_\_Updated を 指定して言語の最終更新日時で並べ替えたりすることができます。

Web コントロールを実装してデータ ソースを含むパラメーターをコントロールに渡す方法については、『<u>プレゼン</u> <u>テーション コンポーネント クックブック</u>』を参照してください。

#### ヒント

並べ替えのために [日付] フィールドを作成したら、そのフィールドの標準値を \$now に設定し、そのフィールドの初期値をそのアイテムの作成日時に設定することができます。

Date または Datetime フィールドの標準値への \$now などの値の入力と、生のフィールド値の参照については、『クライアント構成クックブック』を参照してください。

Web コントロール LatestArticle の ArticleTemplate プロパティは Article データ テンプレートのフ ルネームを含みます。たとえば、Sample/Sample Item データ テンプレートを元にアイテムをリストするに は、ArticleTemplate を Sample/Sample Item に設定します。

Web コントロール LatstArticle の MaxArticles プロパティはリストする記事(article)の最大数を 含んでいます。たとえば、最新の5つの記事にアクセスするには、MaxArticlesを5にセットします。

Web コントロール LatestArticle は Sitecore クエリを使って ArticleTemplate プロパティに指定さ れたデータ テンプレートに基づくデータ ソース アイテムのすべての子孫を読み出します。(レンダリングのデフ ォルトのデータ ソース アイテムはコンテキスト アイテムです)次にコントロールは、「サンプル コード: アイテム をフィールド値で並べ替える」のセクションに記載されたアイテムの比較機能を使って、記事を SortField プロパティに指定されたフィールドによって並べ替え,、リストを逆順にし、MaxArticles で指定された制限 を超える場合はリストのサイズを調整し、各記事へのリンクをレンダリングします。

レンダリングにデータ ソースを指定する方法については、『<u>プレゼンテーション コンポーネント クックブック</u>』を参照し てください。

Sitecore® は登録商標です。その他の記載されているブランドや製品名はそれぞれ各社の所有物です。この文書の内容はサイトコアの所有物です。Copyright © 2001-2014 Sitecore. All rights reserved.

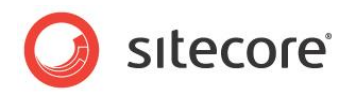

メモ

この例では子孫軸("//")を使っていますが、これは子孫の数の増加に従って非効率になります。多くのア イテムを起動するソリューションでは、子孫軸を使用しないような代替の情報体系を検討してください。たとえ ば、年月を表すフォルダーにニュース記事を保存し、子孫軸を使用する代わりに、最新のフォルダーのみにア クセスするコードを書きます。

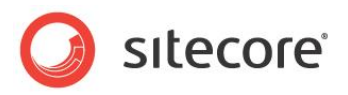

# **Chapter 4**

# フィールドにアクセスする

この章ではフィールドにアクセスするために使用する API についての情報を解説します。ま ずフィールドへのアクセスの概要を説明し、続いて renderField パイプライン、 FieldRenderer Web コントロール、フィールド タイプ Web コントロールを説明し、最後 にフィールドへのアクセスのサンプルコードを説明します。

この章には次のセクションがあります。

- フィールドへのアクセスの概要
- renderField パイプライン
- FieldRenderer Web コントロール
- フィールド タイプ Web コントロール
- フィールドへのアクセスのサンプル

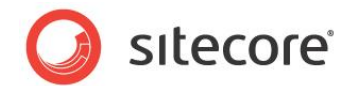

# 4.1 フィールドへのアクセスの概要

Sitecore.Data.Items.Item.Fields コレクション プロパティを使ってフィールド値を文字列としてアクセ スすることができます。または別のタイプのフィールドには Sitecore.Data.Fields 名前空間の特定のクラ スを使うことができます。

リッチ テキスト エディター(RTE)フィールドの RAW 値は 1 つのアイテムから別のアイテムへの動的なリンク を表す GUID (Global Unique IDentifiers)を含む場合があります。 プレゼンテーション コンポーネン トは、 生の RTE フィールド値の動的なリンクをわかりやすい URL に変換するコンストラクトを使用する必要 があります。

動的なリンクとわかりやすい URL に関する詳細は、『コンテンツ API クックブック』を参照してください。

インライン編集をサポートするフィールドタイプの値をレンダリングするプレゼンテーション コンポーネントは、イン ライン編集コントロールを生成する API を使用する必要があります。このセクションに記載されている API を使って、動的な URL を変換したり、インライン編集コントロールをレンダリングすることができます。

メモ

すべてのフィールドのすべての使用にインライン編集コントロールを有効にする必要はありません。インライン編集を有効にしたい場合のみ、インライン編集機能を使用します。

フィールドにアクセスするための API についての詳細は、『コンテンツ API クックブック』を参照してください。

# 4.1.1 RTE フィールドの動的なリンクをわかりやすい URL に変換する方法

Sitecore.Links.LinkManager.GetItemUrl() メソッドを使ってインライン編集を有効化することな く、RTE フィールドの動的なリンクをわかりやすい URL に変換することができます。たとえば、コンテキスト ア イテムのテキスト フィールドの動的なリンクをわかりやすい URL に変換するには:

```
Sitecore.Data.Items.Item contextItem = Sitecore.Context.Item;
string containsDynamicLinks = contextItem.Fields["text"].Value;
string containsFriendlyLinks = Sitecore.Links.LinkManager.ExpandDynamicLinks(
  containsDynamicLinks, Sitecore.Configuration.Settings.Rendering.SiteResolving);
string mediaPrefix = string.Empty;
foreach (string currentPrefix in
 Sitecore.Resources.Media.MediaManager.Provider.Config.MediaPrefixes)
{
  if (containsFriendlyLinks.IndexOf(currentPrefix, 0) > 0)
  {
     mediaPrefix = currentPrefix;
    break;
if (mediaPrefix.Length > 0)
{
  finalMarkup = System.Text.RegularExpressions.Regex.Replace(containsFriendlyLinks,
    "([^/])" + mediaPrefix, "$1/" + mediaPrefix);
else
  finalMarkup = containsFriendlyLinks;
```

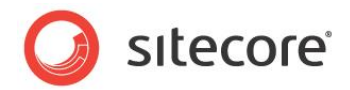

# 4.2 renderField パイプライン

renderField パイプラインを使って、フィールド値の動的なリンクをわかりやすい URL に変換し、ページ エディターのインライン編集時にサポートするフィールドタイプのためのインライン編集コントロールを生成することができます。たとえば、renderField パイプラインを使って、コンテキスト アイテムの Text フィールドをレンダリングするには:

```
Sitecore.Pipelines.RenderField.RenderFieldArgs args =
    new Sitecore.Pipelines.RenderField.RenderFieldArgs();
    args.Item = Sitecore.Context.Item;
    args.FieldName = "text";
    Sitecore.Pipelines.CorePipeline.Run("renderField", args);
    string markup = args.Result.ToString();
```

renderField パイプラインは次のデータ テンプレート フィールド タイプをサポートします:

- Date (日付)
- Datetime (日時)
- Image (イメージ)
- Integer (整数)
- Multi-line Text (複数行テキスト)
- Number (数值)
- Rich Text(リッチ テキスト)
- Single-line Text(単一行テキスト)

フィールド値にアクセスするために renderField パイプラインを使うコンストラクトに関する情報は、 「FieldRenderer Web コントロール」と「フィールド タイプ Web コントロール」のセクションを参照してください。

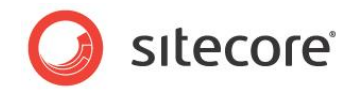

# 4.3 FieldRenderer Web コントロール

FieldRenderer Web コントロール(Sitecore.Web.UI.WebControls.FieldRenderer)を使っ て、フィールド値の動的なリンクをわかりやすい URL に変換し、ページ エディターのインライン編集時にサポ ートするフィールド タイプのためのインライン編集コントロールを生成することができます。FieldRenderer Web コントロールを Web コントロールとして使用できます。または静的な

Sitecore.Web.UI.WebControls.FieldRenderer.Render() メソッドを使用することができます。

FieldRenderer Web コントロールについての詳細は、『コンテンツ API クックブック』を参照してください。

FieldRenderer Web コントロールで使用される renderField パイプラインに関する詳細は、 「renderField パイプライン」のセクションを参照してください。

FieldRenderer Web コントロールを Web コントロールとして使用するには、次のようなコントロールをレ イアウトまたはサブレイアウトのファイルに追加します:

<sc:FieldRenderer runat="server" fieldname="//TODO: field" />

FieldRenderer Web コントロールの、または FieldRenderer Web コントロールから継承するフィール ドタイプ Web コントロールの、datasource 属性を使って、フィールドを含むアイテムを指定することができ ます。(レンダリングのデフォルトのデータ ソース アイテムはコンテキスト アイテムです)

レンダリングにデータ ソースを指定する方法については、『<u>プレゼンテーション コンポーネント クックブック</u>』を参照し てください。

静的な Sitecore.Web.UI.WebControls.FieldRenderer.Render()メソッドを起動して、フィール ドの動的なリンクを変換し、ページ エディターのインライン編集時のインライン編集コントロールを生成するこ とができます。たとえば、コンテキスト アイテムの Title という名前の単一行テキストフィールドのためのマー クアップを生成するには:

Sitecore.Data.Items.Item contextItem = Sitecore.Context.Item; string markup = Sitecore.Web.UI.WebControls.FieldRenderer.Render(contextItem, "title");

FieldRenderer Web コントロールの1つのインスタンスを別のコントロールのコントロール コレクションに追加することができます。次のサンプル コードのように、レイアウトまたはサブレイアウトのコードで Page\_Load() メソッドを実装することができます。このサンプル コードではコンテキスト アイテムの Title フィールドの FieldRenderer Web コントロールを追加します。

```
protected void Page_Load(object sender, EventArgs e)
{
   Sitecore.Web.UI.WebControls.FieldRenderer titleRenderer =
    new Sitecore.Web.UI.WebControls.FieldRenderer();
   titleRenderer.FieldName = "title";
   this.Controls.Add(titleRenderer);
}
```

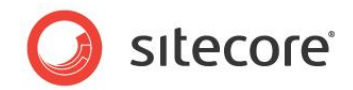

# 4.4 フィールド タイプ Web コントロール

このセクションに記載されているフィールド タイプ Web コントロールを使って、特定のタイプのフィールドの動 的なリンクをわかりやすい URL に変換し、ページ エディターでサポートするフィールド タイプのためのインライ ン編集コントロールを生成することができます。フィールド タイプ Web コントロールは FieldRenderer Web コントロールから継承します。FieldRenderer Web コントロール関する詳細は、「FieldRenderer Web コントロール」のセクションを参照してください。

FieldRenderer Web コントロールについての詳細は、『コンテンツ API クックブック』を参照してください。

# 4.4.1 リンク フィールド Web コントロール

リンクフィールド Web コントロール(Sitecore.Web.UI.WebControls.Link)を使って、General Link タイプのフィールドの値に基づいて、HTML アンカー要素("<a>")を生成することができます。たとえ ば、リンクフィールド Web コントロールを使ってコンテキスト アイテムの GeneralLinkField という名前の General Link フィールドをレンダリングするには、下記のようなリンクフィールド Web コントロールをレイア ウトまたはサブレイアウト ファイルに追加します:

<sc:link field="generallinkfield" runat="server" />

リンク フィールド Web コントロールの text 属性を使ってリンクのテキストを上書きすることができます。たと えば、リンク フィールド Web コントロールを使ってコンテキスト アイテムの GeneralLinkField という名前 の General Link フィールドをレンダリングし、リンクのテキストを上書きするには:

```
<sc:link field="generallinkfield" runat="server" text="//TODO: replace with link text"
</pre>
```

または、テキストをリンク フィールド Web コントロールの中に入れて、リンクのテキストを上書きすることができます。

```
<sc:link field="generallinkfield" runat="server">
//TODO: replace with link text
</sc:link>
```

#### ۶Ł

リンク フィールド Web コントロールは、HTML イメージ要素や他の ASP.NET コントロールなどのマークアップ要素を含むことができます。

# 4.4.2 イメージ フィールド Web コントロール

イメージ フィールド Web コントロール(Sitecore.Web.UI.WebControls.Image)を使って、 Image タイプのフィールドに基づいて、HTML イメージ要素(<img>)を生成することができます。たとえ ば、イメージ フィールド Web コントロールを使ってコンテキスト アイテムの ImageField という名前の

Sitecore® は登録商標です。その他の記載されているブランドや製品名はそれぞれ各社の所有物です。この文書の内容はサイトコアの所有物です。Copyright © 2001-2014 Sitecore. All rights reserved.

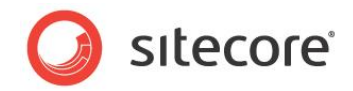

Image フィールドを処理するには、下記のようなイメージ フィールド Web コントロールをレイアウトまたはサ ブレイアウト ファイルに追加します:

<sc:image field="imagefield" runat="server" />

追加の属性を使って追加のイメージ プロパティを指定することができます。たとえば、alt 属性とイメージ フィー ルド Web コントロールを使って、コンテキスト アイテムの ImageField という名前の Image フィールドの代 替テキストを上書きするには :

<sc:image field="imagefield" runat="server" alt="//TODO: alternate text" />

## 4.4.3 日付フィールド Web コントロール

日付フィールド Web コントロール (Sitecore.Web.UI.WebControls.Date) を使って、Date また は Datetime タイプのフィールドの文字列表現をレンダリングすることができます。たとえば、日付フィールド Web コントロールを使ってコンテキスト アイテムの DatetimeField という名前の [日付] フィールドをレンダ リングするには、下記のような日付フィールド Web コントロールをレイアウトまたはサブレイアウト ファイルに 追加します:

<sc:date field="datetimefield" runat="server" />

日付フィールド Web コントロールの format 属性を使って、.NET の日付と時間のフォーマット パターン を指定することができます。たとえば、日付フィールド Web コントロールを使ってコンテキスト アイテムの DatetimeFiled という名前の [日付] フィールドを、フルの日時と短い時間のパターンを使ってレンダリング するには:

<sc:date field="datetimefield" runat="server" format="f" />

.NET の日付と時間のフォーマット パターンに関する詳細は、<u>http://msdn.microsoft.com/en-</u>us/library/97x6twsz(VS.71).aspx を参照してください。

#### 4.4.4 テキスト フィールド Web コントロール

テキスト フィールド Web コントロール(Sitecore.Web.UI.WebControls.Text)を使って、複数行 テキスト、リッチ テキスト、単一行テキストのタイプのフィールドをレンダリングすることができます。たとえば、テ キスト フィールド Web コントロールを使ってコンテキスト アイテムの SingleLineTextField という名前の 単一行テキスト フィールドをレンダリングするには、下記のようなテキスト フィールド Web コントロールをレイ アウトまたはサブレイアウト ファイルに追加します:

<sc:text field="singlelinetextfield" runat="server" />

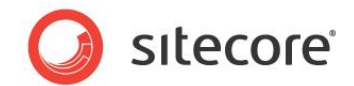

# 4.5 フィールドへのアクセスのサンプル

このセクションではいろいろなタイプのフィールドにアクセスするサンプルコードを提供します。

# 4.5.1 サンプル コード: 選択フィールドのアイテムへのリンク

次のサンプル コードを元にしてプレゼンテーション ロジックを実装することができます。このサンプル コードでは、コンテキスト アイテムの SelectionField という名前の Droplink、Droptree、Grouped Droplink タイプのフィールドで選択されたアイテムにリンクします。

```
Sitecore.Data.Items.Item contextItem = Sitecore.Context.Item;
Sitecore.Data.Fields.ReferenceField selectionField =
    contextItem.Fields["selectionfield"];
if (selectionField!=null && selectionField.TargetItem!=null)
{
    Sitecore.Data.Items.Item target = selectionField.TargetItem;
    string markup = String.Format(
        @"<a href=""{0}"">{1}</a>",
        Sitecore.Links.LinkManager.GetItemUrl(target),
        target.Name);
}
```

# 4.5.2 サンプル コード: ファイルまたはイメージ フィールドのメディアへのリンク

次のサンプル コードを元にしてプレゼンテーション ロジックを実装することができます。このサンプル コードでは、コンテキスト アイテムの FileField という名前の File タイプのフィールドで選択されたメディア アイテムに リンクします。:

```
Sitecore.Data.Items.Item contextItem = Sitecore.Context.Item;
Sitecore.Data.Fields.FileField fileField = contextItem.Fields["filefield"];
if (fileField != null && fileField.MediaItem != null)
{
    Sitecore.Data.Items.MediaItem media =
        new Sitecore.Data.Items.MediaItem(fileField.MediaItem);
    string markup = string.Format(
        @"<a href=""{0}"">{1}</a>",
    Sitecore.Resources.Media.MediaManager.GetMediaUrl(media),
    media.Name);
```

#### ۶Ł

同様の方法を使って Image フィールドで選択されたイメージを処理することができます。

Sitecore.Data.Fields.FileField クラスに代えて Sitecore.Data.Fields.ImageField クラスを使用します。

Sitecore® は登録商標です。その他の記載されているブランドや製品名はそれぞれ各社の所有物です。この文書の内容はサイトコアの所有物です。Copyright © 2001-2014 Sitecore. All rights reserved.

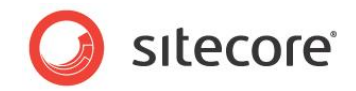

# 4.5.3 サンプル コード: 複数選択フィールドのアイテムへのリンク

次のサンプル コードを元にしてプレゼンテーション ロジックを実装することができます。このサンプル コードでは、コンテキスト アイテムの MultiselectField という名前の Checklist、Multilist、Treelist、 TreelistEx タイプのフィールドで選択されたアイテムにリンクします。

```
Sitecore.Data.Items.Item contextItem = Sitecore.Context.Item;
Sitecore.Data.Fields.MultilistField multiselectField =
    contextItem.Fields["multiselectfield"];
if (multiselectField != null && multiselectField.GetItems().Length>0)
{
    System.Text.StringBuilder markupBuilder = new System.Text.StringBuilder("");
    foreach (Sitecore.Data.Items.Item item in multiselectField.GetItems())
    {
        markupBuilder.Append(string.Format(
                @"<a href=""{0}"">{1}</a>",
        Sitecore.Links.LinkManager.GetItemUrl(item),
            item.Name));
    }
    markupBuilder.Append("");
    string markup = markupBuilder.ToString();
    output.Write(markup);
```

# 4.5.4 サンプル コード: ファイル ドロップ エリア フィールドのメディア アイテムへのリ ンク

このサンプル コードを使って [ファイル ドロップ エリア] フィールドのアイテムにリンクする Web コントロールを 実装することができます。

```
namespace Sitecore.Sharedsource.Web.UI.WebControls
  using System;
  using System.Web.UI;
  public class FDAList : Sitecore.Web.UI.WebControl
    public string FieldName
    {
      aet;
      set;
    protected override void DoRender(HtmlTextWriter output)
      if (String.IsNullOrEmpty(this.FieldName)
        || Sitecore.Context.Item == null)
      {
        return;
      }
      Sitecore.Data.Fields.FileDropAreaField fdaField =
        Sitecore.Context.Item.Fields[this.FieldName];
      if (fdaField == null
        || String.IsNullOrEmpty(fdaField.Value)
        || fdaField.MediaFolder == null)
      {
        return;
      }
      Sitecore.Collections.ChildList children = fdaField.MediaFolder.Children;
```

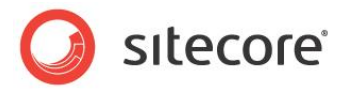

```
if (children.Count < 1)
      {
        return;
      }
      foreach (Sitecore.Data.Items.Item media in fdaField.MediaFolder.Children)
      {
        string url = Sitecore.StringUtil.EnsurePrefix(
           '/',
          Sitecore.Resources.Media.MediaManager.GetMediaUrl(media));
        string message = String.Format(
    @"<a href=""{0}"">{1}</a>",
          url,
          media.Name);
        output.WriteLine(message);
      }
   }
 }
}
```

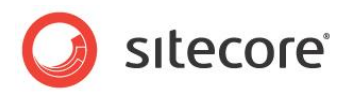

**Chapter 5** 

# 言語の使用

この章では複数の言語によるアイテム データにアクセスするために使用する API について の情報を解説します。この章では Sitecore を使った言語の処理の概要を説明し、サン プル コードを提供します。

この章には次のセクションがあります。

- 言語の概要
- 言語を起動するサンプル コード

Sitecore® は登録商標です。その他の記載されているブランドや製品名はそれぞれ各社の所有物です。この文書の内容はサイトコアの所有物です。Copyright © 2001-2014 Sitecore. All rights reserved.

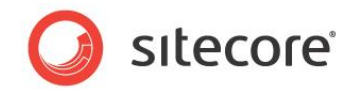

## 5.1 言語の概要

各アイテムは複数の言語を含むことができます。各言語は複数のバージョンを含むことができます。特に指定 されていない限り、Sitecoreはコンテキスト言語の各アイテムの最新のバージョンからフィールド値にアクセス します。コンテキスト言語に関する詳細は、「コンテキスト言語」のセクションを参照してください。

#### 重要

アイテムがある言語のバージョン データを含んでいない場合、そのアイテムのすべてのバージョンのフィールド 値は、その言語では空です。

#### メモ

共用フィールドの値はすべての言語のすべてのバージョンに適用されます。その言語のバージョン データのな いアイテムは、その言語に共用フィールド値を含んでいます。

#### 重要

コンテキスト言語にフィールド値が存在しないときに、Sitecore は代替言語に自動的にフォール バックしま せん。フォールバック言語をサポートするためのアドバイスについては、「フォールバック言語のサポート」のセク ションを参照してください。

Sitecore® は登録商標です。その他の記載されているブランドや製品名はそれぞれ各社の所有物です。この文書の内容はサイトコアの所有物です。Copyright © 2001-2014 Sitecore. All rights reserved.

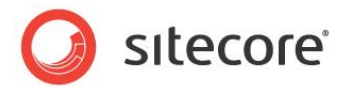

## 5.2 言語を起動するサンプル コード

このセクションでは言語を起動する API のサンプルコードを提供します。

# 5.2.1 サンプル コード: コンテキスト言語のバージョン データを持つアイテムへのリン ク

Sitecore.Data.Items.Item.Versions.Count プロパティを使って、あるアイテムのある言語のバー ジョン データが存在するかどうかを知ることができます。次のサンプル コードを元にしてソリューションを実装す ることができます。このサンプル コードでは、コンテキスト言語でバージョン データを含み、コンテキスト デバイ スでレイアウト詳細を持つ、コンテキスト アイテムの子のそれぞれへのリンクのリストを生成します。

```
System.Text.StringBuilder markup = new System.Text.StringBuilder();
Sitecore.Data.Items.Item contextItem = Sitecore.Context.Item;
foreach (Sitecore.Data.Items.Item child in contextItem.Children)
{
    if (child.Versions.Count > 0
       && child.Visualization.GetLayout(Sitecore.Context.Device) != null)
    {
       string url = Sitecore.Links.LinkManager.GetItemUrl(child);
       markup.AppendFormat(@"<a href=""{0}"">{1}</a>", url, child.Name);
    }
    if (markup.Length > 0)
    {
       string list = "<u>" + markup.ToString() + "";
```

# 5.2.2 サンプル コード: 言語国旗 Web コントロール

次のサンプル コードを元にして Web コントロールを実装することができます。このサンプル コードでは、コンテ キスト アイテムの代替言語に対応する国旗をレンダリングします。

```
using System;
namespace Sitecore.Sharedsource.Web.UI.WebControls
  public class LanguageFlags : Sitecore.Web.UI.WebControl
    protected override void DoRender(System.Web.UI.HtmlTextWriter output)
      string spacer = " ";
     System.Text.StringBuilder flags = new System.Text.StringBuilder();
      foreach (Sitecore.Globalization.Language language in
        Sitecore.Context.Database.Languages)
        if (language == Sitecore.Context.Language)
        {
          flags.Append(this.GetLanguageFlag(language) + spacer);
        }
        else
          Sitecore.Data.Items.Item langItem =
           Sitecore.Context.Database.GetItem(Sitecore.Context.Item.ID, language);
          if (langItem.Versions.Count > 0)
```

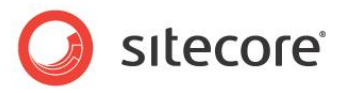

```
string markup = String.Format(
            @"<a href=""{0}"">{1}</a>{2}",
            this.GetLanguageUrl(langItem),
            this.GetLanguageFlag(language),
            spacer);
          flags.Append(markup);
        }
      }
    }
    if (flags.Length > 0)
    {
      flags.Length = flags.Length - spacer.Length;
      output.Write(flags);
    }
  }
  private string GetLanguageFlag(Sitecore.Globalization.Language language)
    string icon = language.GetIcon(Sitecore.Context.Database);
    if (icon.StartsWith("~"))
    {
      icon = Sitecore.StringUtil.EnsurePrefix('/', icon);
    else if ((!icon.StartsWith("/")) && (!icon.Contains(":")))
    {
      icon = Sitecore.Resources.Images.GetThemedImageSource(icon);
    }
    return String.Format(
     @"<img src=""{0}"" alt=""{1}"" />",
      icon,
      language.GetDisplayName());
  }
  private string GetLanguageUrl(Sitecore.Data.Items.Item item)
    Sitecore.Links.UrlOptions urlOptions =
     Sitecore.Links.LinkManager.GetDefaultUrlOptions();
    urlOptions.Language = item.Language;
   urlOptions.LanguageEmbedding = Sitecore.Links.LanguageEmbedding.Always;
    return Sitecore.Links.LinkManager.GetItemUrl(item, urlOptions);
}
```

言語国旗 Web コントロールはコンテキスト データベースの各言語に繰り返して適用されます。その言語が コンテキスト言語と同じである場合、コントロールはその言語に関連付けられた国旗を表示します。または、 その言語でコンテキスト アイテムのバージョンが存在する場合、コントロールはその言語に関連付けられた国 旗をその言語のコンテキスト アイテムへのリンクとして表示します。

Webコントロールの実装についての詳細は、『プレゼンテーションコンポーネント クックブック』を参照してください。

# 5.2.3 サンプル コード: ユーザー プロファイルからコンテキスト言語を知る

次のサンプル コードを元にして要求処理パイプラインを実装することができます。このサンプル コードでは、 cookie、クエリ文字列、URL パスが言語を指定していない場合に、コンテキスト ユーザーのプロファイルか らコンテキスト言語を知ることができます。

namespace Sitecore.Sharedsource.Pipelines.HttpRequest
{
 public class ProfileLanguageResolver :
 Sitecore.Sharedsource.Pipelines.HttpRequest.LanguageProcessor

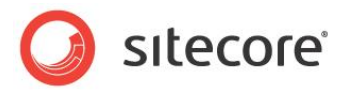

```
protected override bool IsLanguageKnown()
    return this.QueryHasLanguage()
      || this.PathHasLanguage()
      || this.CookieHasLanguage();
  1
  public void Process (Sitecore.Pipelines.HttpRequest.HttpRequestArgs args)
    if ((!this.IsLanguageKnown()) && this.ProfileHasLanguage())
      Sitecore.Globalization.Language language;
      if (Sitecore.Globalization.Language.TryParse(
        Sitecore.Context.User.Profile.RegionalIsoCode, out language))
      {
        Sitecore.Context.SetLanguage(language, true);
        Sitecore.Data.Items.Item contextItem = Sitecore.Context.Item;
        if (contextItem != null)
          Sitecore.Context.Item =
            Sitecore.Context.Database.GetItem(contextItem.ID, language);
        }
      }
   }
 }
}
```

#### Insert the processor after the item resolver within the

/configuration/sitecore/pipelines/httpRequestBegin element in web.config:

```
<httpRequestBegin>
...
<processor type="Sitecore.Pipelines.HttpRequest.ItemResolver, Sitecore.Kernel" />
<processor type=
"Sitecore.Sharedsource.Pipelines.HttpRequest.ProfileLanguageResolver, Assembly" />
```

#### The

Sitecore.Sharedsource.Pipelines.HttpRequest.ProfileLanguageResolver.Process () method sets the context language to the language specified in the user's profile if the user is not anonymous and has a profile language.

# 言語プロセッサー ベース クラス

#### 言語プロセッサー ベース クラス

Sitecore.Sharedsource.Pipelines.HttpRequest.LanguageProcessor  ${\tt l}$ 

QueryHasLanguage()、PathHasLanguage()、CookieHasLanguage()、ProfileHasLanguage() のメソッドを提供します。これらは HTTP 要求のどのプロパティが言語情報を含むかを指定します。このベース ク ラスから継承するプロセッサー クラスは IsLanguageKnown()メソッドを上書きする必要があります。これは高い 優先度の基準がコンテキスト言語を決めるかどうかを指定します。

```
using System;
namespace Sitecore.Sharedsource.Pipelines.HttpRequest
{
    public abstract class LanguageProcessor
    {
        protected bool QueryHasLanguage()
        {
            return !String.IsNullOrEmpty(Sitecore.Web.WebUtil.GetQueryString("sc lang"));
        }
```

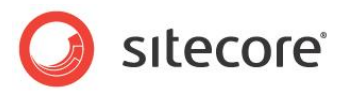

```
protected bool PathHasLanguage()
     return Sitecore.Context.Data.FilePathLanguage != null;
    }
    protected bool CookieHasLanguage()
      if (Sitecore.Context.Site != null)
      {
        string cookie = Sitecore.Web.WebUtil.GetCookieValue(
         Sitecore.Context.Site.GetCookieKey("lang"));
       if (!String.IsNullOrEmpty(cookie))
        {
          return true;
        }
      }
      return false;
    }
   protected bool ProfileHasLanguage()
     return Sitecore.Context.IsLoggedIn &&
       !String.IsNullOrEmpty(Sitecore.Context.User.Profile.RegionalIsoCode);
   protected abstract bool IsLanguageKnown();
}
```

#### メモ

言語の解決とアイテムの解決の間のプロセッサーがコンテキスト言語に依存している場合、カスタムの言語プロセッサーを言語の解決の直後に挿入します。または、アイテムの解決の後にカスタムのプロセッサーを挿入した場合、そのプロセッサーはSitecore.Data.Items.Items.Versions.Count プロパティを使って、どの言語が各言語のバージョンデータを含んでいるかを知ることができます。「サンプルコード:スレッドカルチャーの設定」のセクションに記載されているように、カルチャーの解決の前にプロセッサーを挿入します。

# 5.2.4 サンプル コード: Web クライアントの好みから言語を決定する

次のサンプル コードを元にして要求処理パイプラインを実装することができます。このサンプル コードでは Web クライアントの好みからコンテキスト言語を決定します。

#### Sitecore CMS 7.0 プレゼンテーション コンポーネント API クックブック

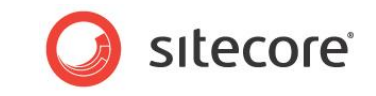

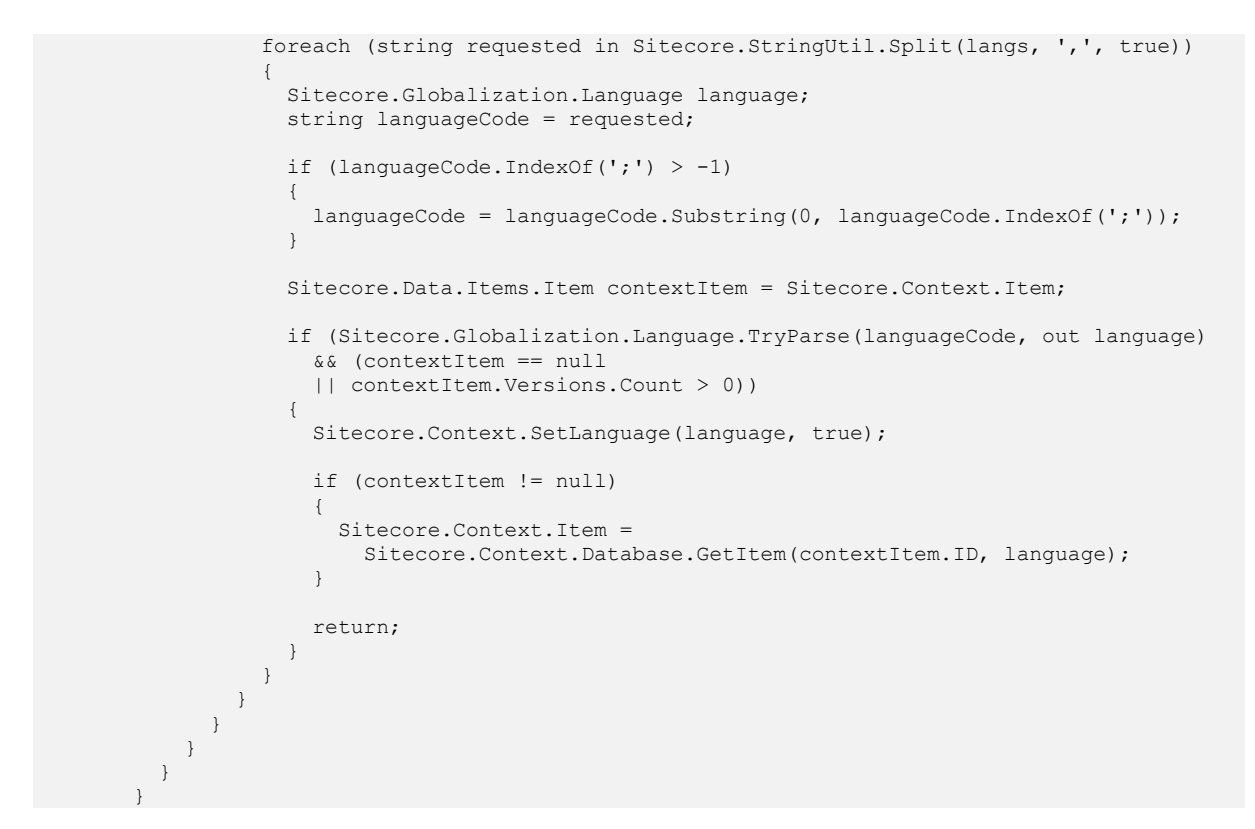

web.config の /configuration/sitecore/pipelines/httpRequestBegin 要素の中で言 語の解決の後にプロセッサーを挿入します。

<httpRequestBegin>
...
<processor type="Sitecore.Pipelines.HttpRequest.LanguageResolver, Sitecore.Kernel"
/>
<processor type=
 "Sitecore.Sharedsource.Pipelines.HttpRequest.ClientLanguageResolver, Assembly" />

Sitecore.Sharedsource.Pipelines.HttpRequest.ClientLanguageResolver.Process() メソッドは Web クライアントから HTTP 要求で送信された HTTP\_ACCEPT\_LANGUAGE ヘッダー変数 を解析します。コンテキスト アイテムが不明な場合またコンテキスト アイテムがバージョン データを含む最初 の言語である場合、このメソッドは最初に指定された言語をコンテキスト言語に設定します。ベース クラス Sitecore.Sharedsource.Pipelines.HttpRequest.LanguageProcessor に関する詳細は、 「言語プロセッサー ベース クラス」のセクションを参照してください。

#### メモ

「サンプル コード: ユーザー プロファイルからコンテキスト言語を知る」のセクションで記載されたようにユーザー プロファイルからコンテキスト言語を設定しなかった場合、ProfileHasLanguage() メソッドを削除し、 IsLanguageKnown() メソッドを適宜に更新します。

#### メモ

前のセクション「言語プロセッサーベースクラス」でのコンテキスト言語に関するメモを参照してください。

Sitecore® は登録商標です。その他の記載されているブランドや製品名はそれぞれ各社の所有物です。この文書の内容はサイトコアの所有物です。Copyright © 2001-2014 Sitecore. All rights reserved.

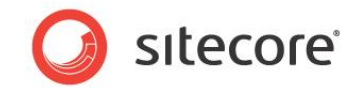

# 5.2.5 サンプル コード: スレッド カルチャーの設定

ASP.NET はコンテキスト言語に関連付けられた地域コードに従って日付と数値を自動的には整形しません。次のサンプル コードを元にしてカスタムのプロセッサーを実装することができます。このサンプル コードでは スレッドにカルチャーを設定し、日付と数値のフォーマットを制御します。

```
namespace Sitecore.Sharedsource.Pipelines.HttpRequest
{
    public class CultureResolver
    {
        public void Process(Sitecore.Pipelines.HttpRequest.HttpRequestArgs args)
        {
            if (!Sitecore.Context.Language.CultureInfo.IsNeutralCulture)
            {
               System.Threading.Thread.CurrentThread.CurrentUICulture =
               Sitecore.Context.Language.CultureInfo;
            System.Threading.Thread.CurrentThread.CurrentCulture =
              Sitecore.Context.Language.CultureInfo;
            System.Threading.Thread.CurrentThread.CurrentCulture =
              Sitecore.Context.Language.CultureInfo;
            }
        }
      }
    }
}
```

web.config の /configuration/sitecore/pipelines/httpRequestBegin 要素の中で言 語の解決の後にカルチャーの解決を挿入します。

```
<httpRequestBegin>
...
<processor type="Sitecore.Pipelines.HttpRequest.LanguageResolver, Sitecore.Kernel"
/>
<processor
type="Sitecore.Sharedsource.Pipelines.HttpRequest.CultureResolver, Assembly" />
```

#### メモ

ASP.NET は HTTP 要求を処理した後でスレッドのカルチャーを自動的にリセットします。

#### メモ

セクション「サンプル コード: ユーザー プロファイルからコンテキスト言語を知る」、「サンプル コード: Web クラ イアントの好みから言語を決定する」、「サンプル コード: アイテムのフォールバック言語」に記載されているよ うに、カスタムの言語の解決の後にカルチャーの解決を挿入します。

#### 5.2.6 フォールバック言語のサポート

次の手順を使ってフォールバック言語をサポートすることができます。これによってフィールドまたはアイテムがコンテキスト言語の値を持っていない場合に、代替言語から値を表示することができます。

1. テンプレート マネージャーまたはコンテンツ エディターで [Custom Language] という名前 のカスタム データ テンプレートを作成します。

Sitecore® は登録商標です。その他の記載されているブランドや製品名はそれぞれ各社の所有物です。この文書の内容はサイトコアの所有物です。Copyright © 2001-2014 Sitecore. All rights reserved.

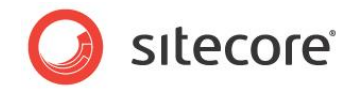

データテンプレートを保守する方法については、『データ定義クックブック』を参照してください。

- 2. [Custom Language] データ テンプレートに [Custom] という名前のセクションを追加しま す。
- 3. [Custom Language] データ テンプレートの [Custom] セクションに [Fallback Language] という名前の [Droplist] フィールドを追加します。
- [Custom Language] データ テンプレートの [Custom] セクションの [Fallback Language] フィールドで [Shared] を選択します。
- 5. [Custom Language] データ テンプレートの [Custom] セクションの [Fallback Language] フィールドの [Source] プロパティを /sitecore/system/languages に設 定します。
- System/Language データ テンプレートのベース テンプレートを Custom Language テンプ レートを含むように構成します。
- コンテンツ エディターで /Sitecore/System/Languages アイテムの下で、各言語定義アイ テムの [Custom] セクションの [Fallback Language] フィールドで、フォールバック言語を選 択します。
- Visual Studio の Web アプリケーション プロジェクトでは
   Sitecore.Globalization.Language クラスの拡張メソッドを実装し、ある言語に対するフォ ールバック言語へのアクセスを提供します。

```
using System;
namespace Sitecore.Sharedsource.Globalization
  public static class LanguageExtensions
   private const string FALLBACK LANGUAGE FIELD = "fallback language";
    public static Sitecore.Globalization.Language GetFallbackLanguage(
      this Sitecore.Globalization.Language language)
      if (Sitecore.Context.Database != null)
        Sitecore.Data.ID languageId =
          Sitecore.Data.Managers.LanguageManager.GetLanguageItemId(
          language,
          Sitecore.Context.Database);
        if (languageId != (Sitecore.Data.ID) null)
          Sitecore.Data.Items.Item languageItem =
            Sitecore.Context.Database.GetItem(languageId);
          if (languageItem != null)
            string fallbackLanguageName = languageItem[FALLBACK LANGUAGE FIELD];
            if (!String.IsNullOrEmpty(fallbackLanguageName))
              return Sitecore.Globalization.Language.Parse(fallbackLanguageName);
```

```
Sitecore® は登録商標です。その他の記載されているブランドや製品名はそれぞれ各社の所有物です。この文書の内容はサイトコアの所有物です。Copyright © 2001-2014 Sitecore. All rights reserved.
```

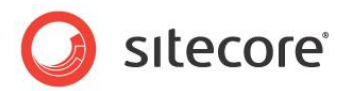

```
}
return null;
}
}
```

#### メモ

この拡張機能を使用するコードは、明示的に Sitecore.Sharedsource.Globalization 名前空間を参照する必要があります。

using Sitecore.Sharedsource.Globalization;

Sitecore.Globalization.Language.GetFallbackLanguage() 拡張メソッドを使って、言語に 関連付けられたフォールバック言語にアクセスすることができます。たとえば、コンテキスト言語のフォールバック 言語にアクセスするには:

### メモ

あるアイテムは、各フィールドの値を含むことなく、ある言語のバージョンを含むことができます。

# サンプル コード: フィールドのフォールバック言語

あるフィールドがコンテキスト言語の値を持っていない場合、フォールバック言語から対応するフィールド値を 読み出すことができます。フォールバック言語をサポートするための方法については、「フォールバック言語のサ ポート」のセクションを参照してください。次のサンプル コードを元にしてロジックを実装することができます。こ のサンプル コードではコンテキスト言語、またはそのフィールドの値を持つ最初のフォールバック言語のコンテキ スト アイテムから、Title フィールドの値を読み出します。

using Sitecore.Sharedsource.Globalization; ... Sitecore.Data.Items.Item contextItem = Sitecore.Context.Item; Sitecore.Data.Fields.Field title = contextItem.Fields["title"]; string markup = String.Empty; if (!String.IsNullOrEmpty(title.Value) || Sitecore.Context.PageMode.IsPageEditor) { markup = Sitecore.Web.UI.WebControls.FieldRenderer.Render(contextItem, "title"); } else { Sitecore.Globalization.Language language = Sitecore.Context.Language; do { language = language.GetFallbackLanguage(); if (language != null) { } }

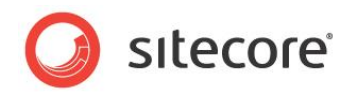

```
Sitecore.Data.Items.Item languageItem =
    contextItem.Database.GetItem(contextItem.ID, language);
    title = languageItem.Fields[title.ID];
}
while (language != null && String.IsNullOrEmpty(title.Value));
if (!String.IsNullOrEmpty(title.Value))
{
    markup = title.Value;
}
```

#### 重要

ページ エディター内を除き、コンテキスト言語以外の言語のフィールド値にはインライン編集コントロールを提供しないでください。

#### サンプル コード: アイテムのフォールバック言語

コンテキスト アイテムがコンテキスト言語のバージョン データを含んでいない場合、コンテキスト言語をフォー ルバック言語に設定することができます。フォールバック言語をサポートするための方法については、「フォール バック言語のサポート」のセクションを参照してください。次のサンプル コードを元にして要求処理パイプライン を実装することができます。このサンプル コードでは、コンテキスト アイテムがコンテキスト言語のバージョン デ ータを含んでいない場合に、コンテキスト言語をフォールバック言語に設定します。

```
public class FallbackLanguageProcessor
        public void Process (Sitecore.Pipelines.HttpRequest.HttpRequestArgs args)
        {
            Sitecore.Data.Items.Item contextItem = Sitecore.Context.Item;
            if (contextItem == null || contextItem.Versions.Count > 0)
            {
                return;
            Sitecore.Globalization.Language contextLanguage =
                Sitecore.Context.Language;
            Sitecore.Globalization.Language fallbackLanguage =
                contextLanguage.GetFallbackLanguage();
            if (fallbackLanguage == null)
            {
                return;
            if (fallbackLanguage.Name.Equals(contextLanguage.Name,
                StringComparison.InvariantCultureIgnoreCase))
            {
                return;
            }
            Sitecore.Data.Database contextDatabase = Sitecore.Context.Database;
            Sitecore.Data.Items.Item fallbackItem =
                contextDatabase.GetItem(Sitecore.Context.Item.ID, fallbackLanguage);
            if (fallbackItem != null && fallbackItem.Versions.Count > 0)
            {
                Sitecore.Context.Item = fallbackItem;
                Sitecore.Context.Language = fallbackLanguage;
            }
        }
```

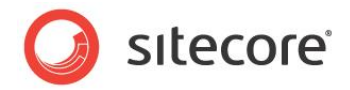

#### メモ

このサンプル コードは、Sitecore でフォールバック言語を実装するための非常に簡単な方法ですが、複雑なソリューションにおいては十分ではないことがあります。詳細は、共有ソース ライブラリの「言語フォールバック アイテム プロバイダー」モジュールを参照してください。

web.config の httpRequestBegin パイプラインで、アイテムの解決後にフォールバック言語の解決 を挿入します。

```
<httpRequestBegin>
...
<processor type="Sitecore.Pipelines.HttpRequest.ItemResolver, Sitecore.Kernel" />
<processor type=
    "Sitecore.Sharedsource.Pipelines.HttpRequest.FallbackLanguageProcessor, Assembly"
/>
/>
/>
```

コンテキスト アイテムが不明な場合、または存在しない場合、またはコンテキスト ユーザーによる読み取りア クセスを禁止するアクセス権を持つ場合、コンテキスト アイテムがコンテキスト言語のバージョン データを含む 場合、フォールバック言語プロセッサーは何もしません。または、コンテキスト言語にフォールバック言語が存在 しアイテムがその言語のバージョン データを含む場合、その言語をコンテキスト アイテムに設定し、コンテキス ト アイテムをその言語に更新します。

#### メモ

セクション「サンプル コード: ユーザー プロファイルからコンテキスト言語を知る」、「サンプル コード: Web クラ イアントの好みから言語を決定する」に記載されているように、他のカスタムの言語の解決の後にフォールバッ ク言語の解決を挿入します。

Sitecore® は登録商標です。その他の記載されているブランドや製品名はそれぞれ各社の所有物です。この文書の内容はサイトコアの所有物です。Copyright © 2001-2014 Sitecore. All rights reserved.

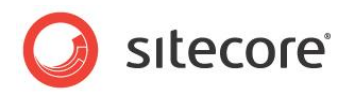

# **Chapter 6**

# エラー処理

この章ではプレゼンテーション コンポーネントで発生するエラーと例外に対応するために使用する情報を説明します。この章ではまず例外処理の概要を説明し、次に C# の try/catch ブロックと Sitecore のエラーページについて説明します。続いてレンダリング、 レイアウト、アプリケーションで例外を捕捉する方法を説明します。

この章には次のセクションがあります。

- 例外処理の概要
- Try/Catch ブロック
- Sitecore のエラーページ
- XSL レンダリングの例外の捕捉方法
- Web コントロール レンダリングの例外の捕捉方法
- レイアウトの例外の捕捉方法
- アプリケーションの例外の捕捉方法

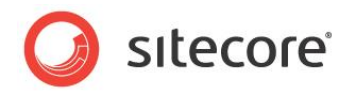

# 6.1 **例外処理の概要**

例外とはメソッドがタスクの処理を完了できずに現行のコードブロックを終了させるような特定のタイプのエラ ー状態による事象を指します。例外はそのタイプの例外をハンドルするレベルに達するまでコール スタックに 上ります。ASP.NET はプレゼンテーション コンポーネントにスローされた例外を処理するために使用できる 追加機能を提供しています。

発生したすべての例外の自動ロギングに加え、Sitecore は XSL レンダリングと Web コントロールの構文 エラーと例外をハンドルする機能を提供しています。さらに特定のエラー状態についてのカスタム エラー ペー ジを提供しています。

XSL レンダリングが構文エラーを含むか、または例外を発生させる XSL 拡張コントロールまたはメソッドを呼び出した場合、Sitecore は XSL レンダリングとエラーに関する情報のログを取り、それを表示します。他の プレゼンテーション コンポーネントで例外が発生した場合、Sitecore はその例外のログを取り、ASP.NET が正常に例外を処理します。

ASP.NET の例外処理に関する詳細は、以下を参照してください。

- <u>http://msdn.microsoft.com/en-us/library/ms229014(VS.80).aspx</u>
- <u>http://msdn.microsoft.com/en-us/library/ms954830.aspx</u>
- <u>http://msdn.microsoft.com/en-us/library/aa479319.aspx</u>
- <u>http://msdn.microsoft.com/en-us/library/w16865z6.aspx</u>

#### 6.1.1 ASP.NET の例外処理

ASP.NET は web.config の /configuration/system.web/customErrors 要素に従って例 外を処理します。

web.config の /configuration/system.web/customErrors 要素の mode 属性の値が RemoteOnly である場合、ASP.NET は Web サーバー上で発生した HTTP 要求の例外のすべての 詳細を返しますが、すべての Web クライアントには一般的なエラーメッセージを返すかリダイレクトします。

web.config の /configuration/system.web/customErrors 要素の mode 属性の値が off である場合、ASP.NET は例外メッセージとすべてのスタックのトレースを Web クライアントに HTML で返します。これらの例外の詳細を公開することはセキュリティ リスクを生じさせる可能性があります。

web.config の /configuration/system.web/customErrors 要素の mode 属性の値が on である場合、ASP.NET は Web クライアントを statusCode に 500 を含む <error> 要素の redirect 属性で指定された URL にリダイレクトします。たとえば、次の構成では、プレゼンテーション コ ンポーネントが例外をスローした場合、ASP.NET は Web クライアントを /errors/500.htm にリダイレ クトします:

<customErrors mode="0n" defaultRedirect="/errors/generic.htm">
 <error statusCode="500" redirect="/errors/500.htm" />

Sitecore® は登録商標です。その他の記載されているブランドや製品名はそれぞれ各社の所有物です。この文書の内容はサイトコアの所有物です。Copyright © 2001-2014 Sitecore. All rights reserved.

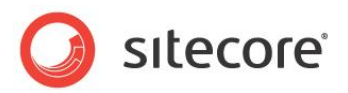

</customErrors>

#### メモ

エラーが生じたページを示すために、ASP.NET は aspxerrorpath クエリ文字列パラメーターを URL に 追加します。

#### メモ

<error> 要素を追加して、別のエラー状態の場合は Web クライアントを別のページにリダイレクトすることができます。

statusCode が 500 である <error> 要素が存在しない場合、ASP.NET は Web クライアントを customErrors 要素の defaultRedirect 属性で指定された URL にリダイレクトします。たとえば、 次の構成では、プレゼンテーション コンポーネントが例外をスローした場合、ASP.NET は Web クライアン トを /errors/generic.htm にリダイレクトします:

<customErrors mode="On" defaultRedirect="/errors/generic.htm" />

#### メモ

エラーが生じたページを示すために、ASP.NET は aspxerrorpath クエリ文字列パラメーターを URL に追加します。

defaultRedirect 属性が <customErrors> 要素に存在しない場合は、ASP.NET は一般的な HTML エラーメッセージを Web クライアントに返します。

ヒント

例外処理のロジックをテストするには、web.config の

/configuration/system.web/customErrors 要素の mode 属性を On に設定します。または、mode 属性を Off または RemoteOnly に設定します。

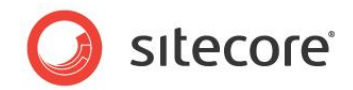

# 6.2 Try/Catch ブロック

C#の try/catch ブロックを使ってローカルで例外を捕捉することができます。たとえば、次のコードは除 算の試みからスローされた例外のログを取ります。

```
int numerator = 5;
int denominator = 0;
try
{
    int quotient = numerator/denominator;
    //TODO: additional logic
    }
    catch (Exception exception)
    {
       string message = String.Format("Unable to divide {0} by {1}", numerator,
       denominator);
       Sitecore.Diagnostics.Log.Error(message, exception, this);
    }
    //TODO: additional logic
```

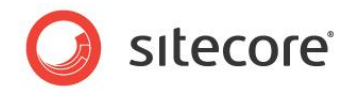

# 6.3 Sitecore のエラーページ

web.configの/configuration/sitecore/settings/setting 要素の value 属性は、次の 表で指定される各種のエラー状態の下で Sitecore が起動する URL を指定します。

| 設定                | エラー状態                                             |
|-------------------|---------------------------------------------------|
| ErrorPage         | HTTP 要求が特定のエラー ハンドラーのない既知のエラー状態を生じた。              |
| ItemNotFound      | URL がデータベースのアイテムに対応しない。                           |
| LayoutNotFoundUrl | コンテキスト アイテムがコンテキスト デバイスに対する有効なレ<br>イアウト詳細を持っていない。 |
| NoAccessUrl       | コンテキスト ユーザーがコンテキスト アイテムの読み取りアクセ<br>ス権を持っていない。     |
| NoLicenseUrl      | Sitecore が正しくライセンスされていない                          |

#### メモ

Sitecore.Configuration.Settings クラスはこれらの設定に対応するプロパティを公開します。

#### メモ

構成によっては、ASP.NET は必ずしも IIS に受信されたすべての HTTP 要求を処理するとは限りません。Sitecore は ASP.NET に処理されたすべての HTTP 要求は処理しません。一貫性を保つため、 web.config の Sitecore のエラー ページ設定と、web.config の /configuration/system.web/ customErrors 要素の中の ASP.NET エラーページと、IIS 管理コンソールの IIS エラーページを、同 じ値に設定することができます。

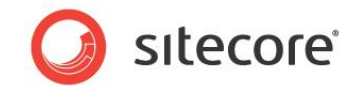

# 6.4 XSL レンダリングの例外の捕捉方法

Sitecore は XSL レンダリングから生じたすべての例外のログを取り、クリアし、例外に関する情報を Web クライアントに送信されるコンテンツに埋め込みます。

XSL レンダリングはコンパイル時におけるエラー検出をサポートしません。Sitecore は各 XSL レンダリング を、アプリケーション再起動後にシステムが最初にそれを起動した時にコンパイルします。レイアウト エンジン が実行時に XSL レンダリングで構文エラーを生じた場合、Sitecore はレンダリングが出力を生成する前に 例外を発生させます。

XSL 拡張コントロールとメソッドは例外をスローできます。構文エラーを含まない XSL レンダリングは、例外を生じる XSL 拡張メソッドまたはコントロールが起動する前に、出力を生成することができます。

エラー コントロールを使って XSL レンダリングの例外と構文エラーを捕捉することができます。 XSL レンダリン グでレイアウト エンジンが構文エラーまたは例外を生じた場合、レイアウト エンジンは

/app\_config/prototypes.config ファイルの /configuration/ErrorControl 要素の type 属性で指定されたコントロールを起動します。デフォルトの Sitecore.Web.UI.WebControls. StandardErrorControl がエラーに関する情報をレンダリングします。

#### メモ

例外の前にレンダリングに生成された出力は、エラーコントロールの出力よりも前に表示されます。

カスタムのエラー コントロールを実装するには、Sitecore.Web.UI.WebControls.ErrorControl から継 承するクラスを作成し、Clone() メソッドを実装します。ベース クラスの Message と Details プロパティ を使って、エラーメッセージとスタック トレースにアクセスします。たとえば、次のサンプル コードを元にしてエラー コ ントロールを実装することができます。このサンプル コードでは、XSL レンダリングが構文エラーを含むか、または 例外をスローする .NET XSL 拡張コントロールまたはメソッドを起動した場合、web.config の /configuration/system.web/customErrors 要素の mode 属性によって、Web クライアントをわか りやすいエラー ページにリダイレクトするか、またはエラーに関する情報をレンダリングします:

```
using System;
using System.Web.UI;
namespace Sitecore.Sharedsource.Web.UI.WebControls
{
    public class ErrorControl : Sitecore.Web.UI.WebControls.StandardErrorControl
    {
        public override Sitecore.Web.UI.WebControls.ErrorControl Clone()
        {
            return (Sitecore.Web.UI.WebControls.ErrorControl) MemberwiseClone();
        }
        protected override void DoRender(HtmlTextWriter output)
        {
            Sitecore.Diagnostics.Log.Error(this.Message, this);
            ErrorHelper helper = new ErrorHelper();
            if (helper.ShouldRedirect())
            {
            helper.Redirect();
            }
            else
```

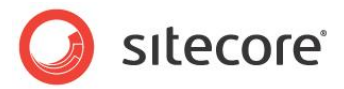

```
{
base.DoRender(output);
}
}
}
```

エラー コントロールの DoRender() メソッドがエラーのログを取り、次のヘルパー クラスを使って、Web クライアントをリダイレクトするか、またはベース クラスの DoRender() メソッドを呼び出してエラーに関する詳細をレンダリングするか、を決定します。

```
using System;
using System.Configuration;
using System.Web.Configuration;
namespace Sitecore.Sharedsource.Web.UI
 public class ErrorHelper
    private CustomErrorsSection _config = null;
    private string error500url = null;
    public CustomErrorsSection Config
    {
      get
      {
        if ( config == null)
        {
          Configuration config =
            WebConfigurationManager.OpenWebConfiguration("/");
          this. config =
            (CustomErrorsSection) config.GetSection ("system.web/customErrors");
          Sitecore.Diagnostics.Assert.IsNotNull(this. config, "customErrors");
        }
        return this. config;
      }
    }
    public string Error500Url
    {
      aet
        if (this. error500url == null && this.Config != null)
        {
          CustomError error500 =
            this.Config.Errors.Get(500.ToString(
            System.Globalization.CultureInfo.InvariantCulture));
          if (error500 != null && !String.IsNullOrEmpty(error500.Redirect))
          {
            this. error500url = error500.Redirect;
          }
          if (string.IsNullOrEmpty(this. error500url))
          {
            this. error500url = Config.DefaultRedirect;
          }
          if (this. error500url == null)
          {
            this. error500url = String.Empty;
          }
        }
        return this._error500url;
      }
    }
    public bool ShouldRedirect()
```

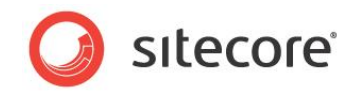

```
if (this.Config == null
                || this.Config.Mode == System.Web.Configuration.CustomErrorsMode.On
                    || (this.Config.Mode ==
System.Web.Configuration.CustomErrorsMode.RemoteOnly
                       && !System.Web.HttpContext.Current.Request.IsLocal))
             {
               return true;
             1
             return false;
           }
           public void Redirect()
             if (!String.IsNullOrEmpty(Error500Url))
               Sitecore.Web.WebUtil.Redirect(
                 this.Error500Url + "?aspxerrorpath="
                  + Sitecore.Web.WebUtil.GetLocalPath(Sitecore.Context.RawUrl));
             else
               Sitecore.Web.WebUtil.RedirectToErrorPage(
                  "//TODO: replace with friendly error message");
             }
           }
         }
```

Webコントロールの実装についての詳細は、『プレゼンテーションコンポーネント クックブック』を参照してください。

#### ۶Ł

Sitecore.Web.WebUtil.RedirectToErrorPage() メソッドは Web クライアントを web.config の /configuration/sitecore/settings/setting 要素の name ErrorPage である value 属性で指定されたページにリダイレクトし、パラメーターで指定されたメッセージを error という名 前の URL パラメーターとして渡します。

# 6.4.1 エラー ヘルパー

Sitecore.Sharedsource.Web.UI.ErrorHelper クラスは Web クライアントをわかりやすいエラー ページへリダイレクトするためのメソッドを提供します。web.config の

/configuration/system.web/customErrors セクションの mode 属性が on である場合、または RemoteOnly であり現行の HTTP 要求がローカルでない場合、ShouldRedirect() メソッドは True を返します。Redirect() メソッドは Web クライアントを、次のリストから最初に定義された値にリダイレクト し、適切なクエリ文字列パラメーターを追加します:

- web.config の /configuration/system.web/customErrors/error 要素で statusCode が 500 で指定されたページ
- web.config  $\mathcal{O}$  /configuration/system.web/customErrors 要素 $\mathcal{O}$  defaultRedirect 属性
- web.config の /configuration/sitecore/settings/setting 要素の name
   ErrorPage である value 属性

Sitecore® は登録商標です。その他の記載されているブランドや製品名はそれぞれ各社の所有物です。この文書の内容はサイトコアの所有物です。Copyright © 2001-2014 Sitecore. All rights reserved.

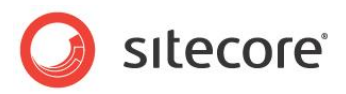

#### メモ

エラー コントロールを Sitecore に登録する必要はありません。

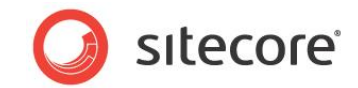

# 6.5 Web コントロール レンダリングの例外の捕捉方法

「例外処理の概要」のセクションに記載されているように、Sitecore は、ASP.NET が Web コントロールを 処理する前に、Web コントロールがスローした例外のログを取ります。次のサンプル コードを元にして Web コントロールを実装することができます。このサンプル コードでは「XSL レンダリングの例外の捕捉方法」のセ クションに記載されているように、エラー コントロールを使って例外を捕捉します。

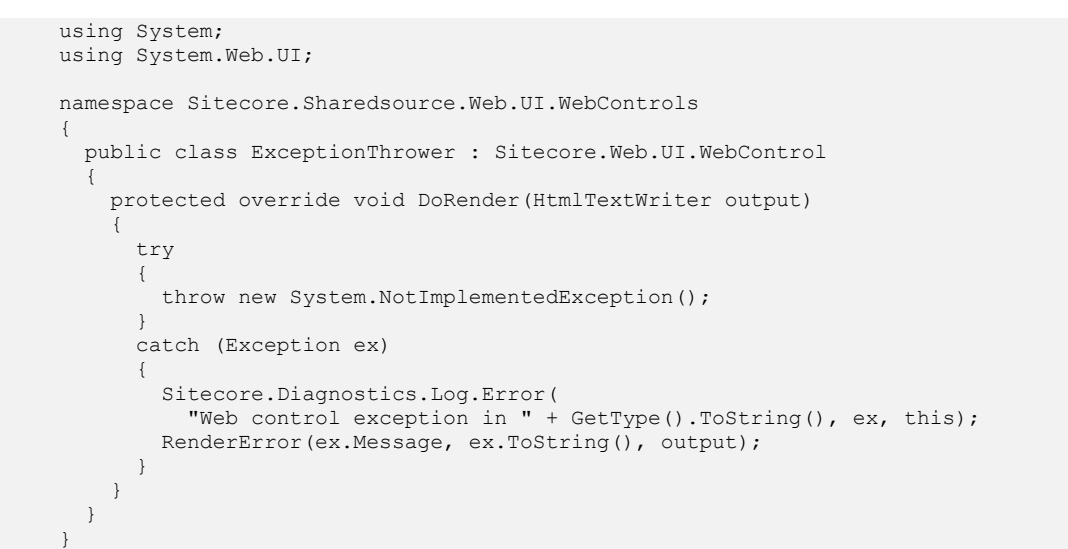

Web コントロールの DoRender() メソッドはすべての例外のログを取り、それからさらに行うエラー処理のために、「XSL レンダリングの例外の捕捉方法」のセクションに記載されているように、エラー コントロールを起動します。

```
Sitecore® は登録商標です。その他の記載されているブランドや製品名はそれぞれ各社の所有物です。この文書の内容はサイトコアの所有物です。Copyright © 2001-2014 Sitecore. All rights reserved.
```

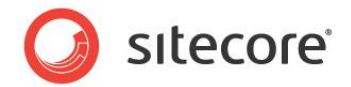

# 6.6 レイアウトの例外の捕捉方法

次のサンプル コードを元にしてソリューションを実装することができます。このサンプル コードではレイアウトのコ ード ファイルで Page\_Error() メソッドを使って下位レベルで捕捉できない例外を捕捉し、わかりやすいエ ラー ベージへリダイレクトします:

```
private void Page Error(object sender, EventArgs e)
{
   string message = String.Format(
    "Layout exception in {0} processing {1}",
    GetType().ToString(),
    Sitecore.Context.RawUrl);
   Sitecore.Diagnostics.Log.Error(message, Server.GetLastError(), this);
   Sitecore.Sharedsource.Web.UI.ErrorHelper helper =
    new Sitecore.Sharedsource.Web.UI.ErrorHelper();
   if (helper.ShouldRedirect())
   {
     helper.Redirect();
     }
   else
   {
     Server.ClearError();
   }
}
```

Page\_Error()メソッドが例外のログを取り、それからさらに行うエラー処理のために、「エラー ヘルパー」の セクションで記載されているように、エラーヘルパーを使います。

```
Sitecore® は登録商標です。その他の記載されているブランドや製品名はそれぞれ各社の所有物です。この文書の内容はサイトコアの所有物です。Copyright © 2001-2014 Sitecore. All rights reserved.
```

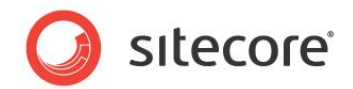

# 6.7 アプリケーションの例外の捕捉方法

ASP.NET アプリケーションファイル global.asax の Application\_Error() メソッドを使って、下 位レベルで捕捉できないすべての例外を捕捉することができます。必要なコードを global.asax にインラ インで配置するか、または global.asax のためのコード ファイルを実装することができます。次のサンプル コードを元にしてコード ファイルを使ったアプリケーションでの例外処理を実装することができます。このサンプ ル コードでは Web クライアントをわかりやすいエラー ページにリダイレクトします。

- Visual Studio の Web アプリケーション プロジェクトの Visual Studio ソリューション エクスプロ ーラーで、プロジェクトまたは適当なディレクトリーで右クリックし、次に [追加] をクリックし、[クラス] をクリックします。[新しい項目の追加] ダイアログが表示されます。
- 2. [新しい項目の追加] ダイアログ ボックスで [カテゴリー] ツリーで [Visual C#] を選択します。
- 3. [テンプレート] リストで [クラス] を選択します。
- 4. [名前] フィールドで [Global.cs] と入力し、[追加] をクリックします。
- 5. Global.cs の内容を下記で置換し、名前空間とクラスの名前を適宜に更新します。

```
using System;
using System;
namespace Sitecore.Sharedsource.Web.HttpApplication
 public class Global : System.Web.HttpApplication
    protected void Application Error (Object sender, EventArgs e)
      Sitecore.Diagnostics.Log.Error(
        "Application exception in
        + GetType().ToString() + " processing " + Sitecore.Context.RawUrl,
       System.Web.HttpContext.Current.Server.GetLastError(),
       this);
      Sitecore.Sharedsource.Web.UI.ErrorHelper helper =
        new Sitecore.Sharedsource.Web.UI.ErrorHelper();
      if (helper.ShouldRedirect())
      {
        helper.Redirect();
      }
    }
  }
```

- 6. Visual Studio のソリューション エクスプローラーで [すべてのファイルを表示] を有効にします。
- 7. Visual Studio のソリューション エクスプローラーで [global.asax] を右クリックし、[プロジェクトに含める] をクリックします。
- 8. Visual Studio のソリューション エクスプローラーで [すべてのファイルを表示] を無効にします。
- 9. 既存の global.asax ファイルのバックアップを取り、その内容を下記で置換し、名前空間とクラ スの名前を適宜に更新します。

```
<%@ Application Language="C#"
Inherits="Sitecore.Sharedsource.Web.HttpApplication.Global" %>
```

Sitecore® は登録商標です。その他の記載されているブランドや製品名はそれぞれ各社の所有物です。この文書の内容はサイトコアの所有物です。Copyright © 2001-2014 Sitecore. All rights reserved.

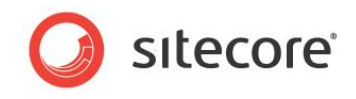

Application\_Error()メソッドが例外のログを取り、「エラー ヘルパー」のセクションで記載されているよう に、さらにエラー処理を行うために、エラーヘルパーを使います。

Sitecore® は登録商標です。その他の記載されているブランドや製品名はそれぞれ各社の所有物です。この文書の内容はサイトコアの所有物です。Copyright © 2001-2014 Sitecore. All rights reserved.